ThinkCentre

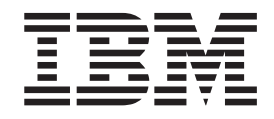

# Benutzerhandbuch Typen 8424, 8425, 8428 Typen 8171, 8172, 8173

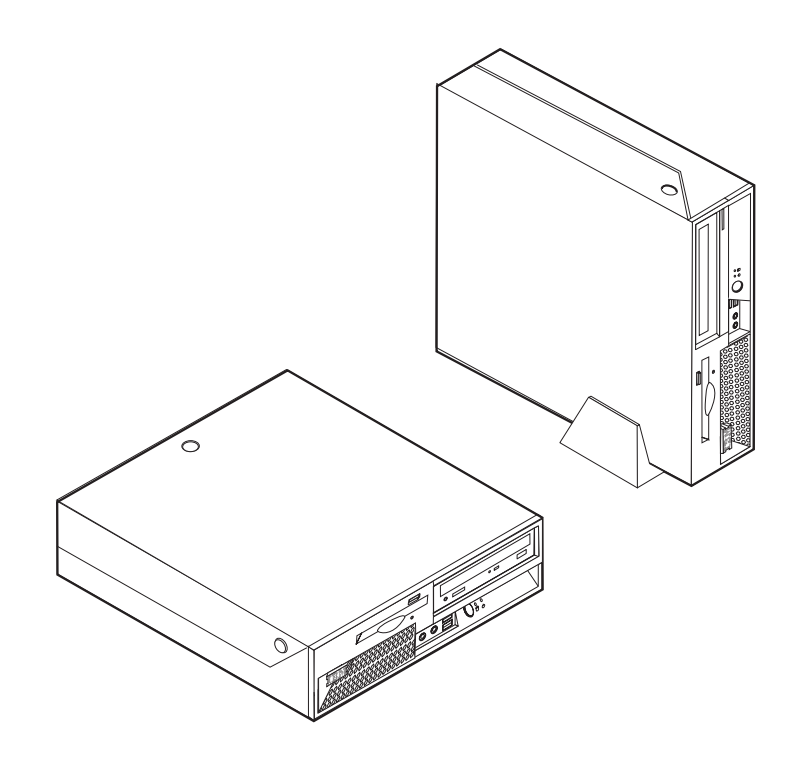

ThinkCentre

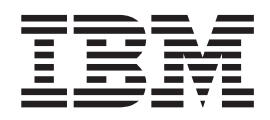

# Benutzerhandbuch Typen 8424, 8425, 8428 Typen 8171, 8172, 8173

#### Hinweis

Vor Verwendung dieser Informationen und des darin beschriebenen Produkts sollten die Informationen im Abschnitt "Wichtige Sicherheitshinweise" auf Seite v und in Anhang D, "Bemerkungen", auf Seite 47, gelesen werden.

- Die IBM Homepage finden Sie im Internet unter: ibm.com
- IBM und das IBM Logo sind eingetragene Marken der International Business Machines Corporation.
- Das e-business-Symbol ist eine Marke der International Business Machines Corporation.
- Infoprint ist eine eingetragene Marke der IBM.
- ActionMedia, LANDesk, MMX, Pentium und ProShare sind Marken der Intel Corporation in den USA und/oder anderen Ländern.
- C-bus ist eine Marke der Corollary, Inc. in den USA und/oder anderen Ländern.
- Java und alle auf Java basierenden Marken und Logos sind Marken der Sun Microsystems, Inc. in den USA und/oder anderen Ländern.
- Microsoft Windows, Windows NT und das Windows-Logo sind Marken der Microsoft Corporation in den USA und/oder anderen Ländern.
- PC Direct ist eine Marke der Ziff Communications Company in den USA und/oder anderen Ländern.
- SET und das SET-Logo sind Marken der SET Secure Electronic Transaction LLC.
- UNIX ist eine eingetragene Marke der Open Group in den USA und/oder anderen Ländern.
- Marken anderer Unternehmen/Hersteller werden anerkannt.

#### Erste Ausgabe (April 2004)

Diese Veröffentlichung ist eine Übersetzung des Handbuchs *IBM ThinkCentre User's Guide Types 8424, 8425, 8428, 8171, 8172 and 8173, IBM Teilenummer 19R0474,* herausgegeben von International Business Machines Corporation, USA

© Copyright International Business Machines Corporation 2004 © Copyright IBM Deutschland GmbH 2004

Informationen, die nur für bestimmte Länder Gültigkeit haben und für Deutschland, Österreich und die Schweiz nicht zutreffen, wurden in dieser Veröffentlichung im Originaltext übernommen.

Möglicherweise sind nicht alle in dieser Übersetzung aufgeführten Produkte in Deutschland angekündigt und verfügbar; vor Entscheidungen empfiehlt sich der Kontakt mit der zuständigen IBM Geschäftsstelle.

Änderung des Textes bleibt vorbehalten.

Herausgegeben von: SW TSC Germany Kst. 2877 April 2004

# Inhaltsverzeichnis

| Wichtige Sicherheitshinweise                       | v   |
|----------------------------------------------------|-----|
| Situationen, in denen sofort reagiert werden muss. | v   |
| Allgemeine Sicherheitsrichtlinien                  | vi  |
| Wartung                                            | vi  |
| Netzkabel und Netzteile                            | vi  |
| Verlängerungskabel und zugehörige Einheiten        | 7ii |
| Netzstecker und -steckdosen                        | 7ii |
| Batterien und Akkus                                | iii |
| Wärme und Produktlüftung v                         | iii |
| Sicherheit von CD- und DVD-ROM-Laufwerken          | ix  |
| Zusätzliche Sicherheitshinweise                    | ix  |
| Hinweis zur Lithiumbatterie                        | xi  |
| Sicherheitshinweise zu Modems.                     | xi  |
| Lasersicherheit                                    | cii |
| Kanital 4. Übaraialat                              | 4   |

| Kapitel 1. Ubersicht                | • | • |  | • | 1 |
|-------------------------------------|---|---|--|---|---|
| Informationsquellen                 |   |   |  |   | 1 |
| Produktmerkmale                     |   |   |  |   | 2 |
| Verfügbare Zusatzeinrichtungen      |   |   |  |   | 5 |
| Technische Daten                    |   |   |  |   | 6 |
| Mögliche Positionen für den Betrieb |   |   |  |   | 7 |

### Kapitel 2. Zusatzeinrichtungen installie-

| ren9                                           |
|------------------------------------------------|
| Umgang mit aufladungsempfindlichen Einheiten 9 |
| Externe Zusatzeinrichtungen installieren 10    |
| Anordnung der Anschlüsse und Betriebsanzeigen  |
| an der Vorderseite des Computers               |
| Anordnung der Anschlüsse an der Rückseite des  |
| Computers                                      |
| Einheitentreiber herunterladen                 |
| Abdeckung öffnen                               |
| Anordnung der Komponenten                      |
| Auf Komponenten der Systemplatine und Lauf-    |
| werke zugreifen                                |
| Komponenten auf der Systemplatine bestimmen 15 |
| Speicher installieren                          |
| PCI-Adapter installieren                       |
| Batterie ausbauen und austauschen              |
| Optisches Laufwerk ausbauen und austauschen 20 |
| Diskettenlaufwerk ausbauen und austauschen 21  |
| Sicherheitseinrichtungen installieren          |
| Anordnung der Sperren                          |
| Integriertes Sicherheitskabel                  |
| Sicherungsbügel                                |
| Abdeckungsverriegelung                         |
| Kennwortschutz 25                              |
| Verloren gegangenes oder vergessenes Kennwort  |
| löschen (CMOS-Inhalt löschen)                  |
|                                                |

Abdeckung schließen und Kabel anschließen . . . 26

# Kapitel 3. Konfigurationsdienstprogramm "IBM Setup Utility" verwen-

| den                                           | <br>. 27 |
|-----------------------------------------------|----------|
| Programm "IBM Setup Utility" starten          | . 27     |
| Einstellungen anzeigen und ändern             | . 27     |
| Programm "IBM Setup Utility" verlassen        | . 27     |
| Kennwörter verwenden                          | . 28     |
| Hinweise zu Kennwörtern                       | . 28     |
| Benutzerkennwort                              | . 28     |
| Administratorkennwort                         | . 28     |
| Benutzerkennwort für das IDE-Laufwerk .       | . 29     |
| Hauptkennwort für das IDE-Laufwerk            | . 29     |
| Kennwort definieren, ändern und löschen .     | . 29     |
| Option "Security Profile by Device" verwenden | . 30     |
| Starteinheit auswählen                        | . 30     |
| Temporäre Starteinheit auswählen              | . 30     |
| Startreihenfolge der Einheiten ändern         | . 31     |
| Erweiterte Einstellungen                      | . 31     |

# Anhang A. Systemprogramme

| (POST/BIOS) aktualisieren                          | 33 |
|----------------------------------------------------|----|
| POST/BIOS                                          | 33 |
| BIOS von einer Diskette aktualisieren (FLASH)      | 33 |
| BIOS über das Betriebssystem aktualisieren (FLASH) | 34 |
| Wiederherstellung nach einem Fehler bei der        |    |
| POST/BIOS-Aktualisierung                           | 34 |
| Anhang B. Maus reinigen                            | 37 |
| Optische Maus reinigen                             | 37 |
| Kugelmaus reinigen                                 | 37 |
| Anhang C. Befehle für die manuelle                 |    |
| Modemkonfiguration                                 | 39 |
| Grundlegende AT-Befehle.                           | 39 |
| Erweiterte AT-Befehle                              | 41 |
| MNP/V.42/V.42bis/V.44-Befehle                      | 43 |
| Faxbefehle der Klasse 1                            | 44 |
| Faxbefehle der Klasse 2                            | 44 |
| Sprachbefehle                                      | 45 |
| Anhang D. Bemerkungen                              | 47 |
| Marken                                             | 48 |
| Index                                              | 49 |

# Wichtige Sicherheitshinweise

Diese Informationen geben Ihnen Auskunft über den sicheren Umgang mit Ihrem IBM<sup>®</sup> Personal Computer. Beachten Sie alle Informationen, die mit Ihrem IBM Computer mitgeliefert werden, und bewahren Sie sie auf. Die Informationen in diesem Dokument ändern nicht die Bedingungen Ihrer Kaufvereinbarung oder die IBM Erklärung über begrenzte Gewährleistung.

Die Sicherheit des Kunden spielt für IBM eine große Rolle. Unsere Produkte werden mit dem Ziel entwickelt, sicher und effektiv zu sein. Dennoch bleibt zu beachten, dass es sich bei Computern um elektronische Geräte handelt. Netzkabel, Netzteile und andere Komponenten können Sicherheitsrisiken erzeugen, die vor allem bei falscher Verwendung dieser Komponenten zu Personen- oder Sachschäden führen können. Um diese Risiken zu mindern, folgen Sie den im Lieferumfang enthaltenen Anweisungen, beachten Sie alle Warnungen, die sich auf dem Produkt und in der Bedienungsanweisung befinden, und lesen Sie die Informationen in diesem Dokument sorgfältig. Sie können sich selbst vor Gefahren schützen und eine sicherere Umgebung für die Arbeit mit dem Computer schaffen, indem Sie sowohl die Informationen in diesem Dokument beachten als auch die mit dem Produkt mitgelieferten Anweisungen genau befolgen.

Anmerkung: Diese Informationen enthalten Hinweise zu Netzteilen, Akkus und Batterien. Neben tragbaren PCs liefert IBM einige Produkte (wie z. B. Lautsprecher und Bildschirme) mit externen Netzteilen. Wenn Sie über solch ein Produkt verfügen, gelten die Informationen zu Netzteilen für Ihr Produkt. Zusätzlich kann Ihr Computer über eine interne Knopfzellenbatterie verfügen, die Ihrer Systemuhr auch dann Strom zuführt, wenn die Maschine nicht angeschlossen ist, so dass die Sicherheitsinformationen zu Batterien für alle Computer gelten.

# Situationen, in denen sofort reagiert werden muss

Produkte können durch falsche Verwendung oder Nachlässigkeit beschädigt werden. Einige Schäden an Produkten können so beträchtlich sein, dass das Produkt nicht erneut verwendet werden sollte, bis es von einer autorisierten Servicekraft überprüft und, falls erforderlich, repariert wurde.

Achten Sie auf das Produkt, wie bei jedem anderen elektronischen Gerät, besonders, wenn es eingeschaltet ist. In sehr seltenen Fällen kann es zum Auftreten von Gerüchen oder zum Austritt von Rauch und Funken aus der Maschine kommen, oder es sind Geräusche wie Knallen, Knacken oder Rauschen zu hören. Diese Umstände bedeuten möglicherweise lediglich, dass eine interne elektronische Komponente in einer sicheren und kontrollierten Weise ausgefallen ist. Sie können aber auch auf ein potenzielles Sicherheitsrisiko hinweisen. Gehen Sie in diesem Fall keine Risiken ein, und versuchen Sie nicht selbst herauszufinden, worum es sich dabei handelt.

Überprüfen Sie in regelmäßigen Abständen, ob Ihr Computer und seine Komponenten Schäden, Verschleißspuren oder Anzeichen eines Sicherheitsrisikos aufweisen. Wenn Sie irgendeinen Zweifel am ordnungsgemäßen Zustand einer Komponente haben, verwenden Sie das Produkt nicht. Wenden Sie sich an das IBM Support Center<sup>®</sup> oder an den Produkthersteller, um Anweisungen zur Überprüfung und, falls erforderlich, zur Reparatur des Produkts zu erhalten. Für den unwahrscheinlichen Fall, dass einer der unten aufgelisteten Umstände eintritt, oder wenn Sie irgendwelche Sicherheitsbedenken bezüglich Ihres Produkts haben, beenden Sie die Verwendung des Produkts, und unterbrechen Sie seine Verbindung zur Stromquelle und zu Telekommunikationsleitungen, bis Sie mit dem IBM Support Center für weitere Anleitung Kontakt aufnehmen können.

- Netzkabel, Netzstecker, Netzteile, Verlängerungskabel oder Überspannungsschutzeinrichtungen sind rissig, brüchig oder beschädigt.
- Anzeichen von Überhitzung wie Rauch, Funken oder Feuer treten auf.
- Die Batterie weist eine Beschädigung auf (wie Risse, Beulen und Falten), läuft aus, oder auf ihr bilden sich fremde Substanzen.
- Geräusche wie Knacken, Rauschen, Knallen oder strenge Gerüche gehen von dem Produkt aus.
- Anzeichen dafür treten auf, dass eine Flüssigkeit über den Computer, das Netzkabel oder das Netzteil verschüttet wurde oder ein Gegenstand auf eines dieser Teile gefallen ist.
- Der Computer, das Netzkabel oder das Netzteil sind mit Wasser in Berührung gekommen.
- Das Produkt wurde fallen gelassen oder auf irgendeine andere Weise beschädigt.
- Das Produkt funktioniert nicht ordnungsgemäß, wenn Sie die Bedienungsanweisungen befolgen.

**Anmerkung:** Wenn Sie diese Umstände bei einem Produkt eines anderen Anbieters feststellen (wie z. B. bei einem Verlängerungskabel), stoppen Sie die Verwendung dieses Produkts, bis Sie weitere Anweisungen des Produktherstellers oder einen passenden Ersatz erhalten haben.

# Allgemeine Sicherheitsrichtlinien

Beachten Sie immer die folgenden Sicherheitsrichtlinien, um das Risiko von Verletzungen und Beschädigungen zu verringern.

### Wartung

Versuchen Sie nicht, ein Produkt selbst zu warten, wenn Sie nicht ausdrücklich vom IBM Support Center dazu angewiesen werden. Lassen Sie das Produkt nur von autorisierten IBM Serviceanbietern warten, die über die Genehmigung zur Reparatur des jeweiligen Produkts verfügen.

Anmerkung: Einige Teile können vom Kunden aufgerüstet oder ersetzt werden. Solche Teile werden als "CRUs" (Customer Replaceable Units) bezeichnet. CRUs werden von IBM ausdrücklich als solche ausgewiesen, und in Fällen, in denen solche Teile vom Kunden selbst ersetzt werden können, stellt IBM eine Dokumentation mit entsprechenden Anweisungen zur Verfügung. Beim Ersetzen von Teilen müssen Sie alle Anweisungen genau befolgen. Sie müssen immer sicherstellen, dass die Stromzufuhr unterbrochen ist und dass das Produkt an keine Stromquelle angeschlossen ist, bevor Sie Teile ersetzen. Bei Fragen oder Problemen wenden Sie sich an das IBM Support Center.

### Netzkabel und Netzteile

Verwenden Sie nur die Netzkabel und Netzteile, die vom Hersteller des Produkts mitgeliefert werden.

Wickeln Sie niemals ein Netzkabel um ein Netzteil oder um ein anderes Objekt. Dadurch kann das Kabel gequetscht, zerkratzt oder geknickt werden. Dies ist ein Sicherheitsrisiko.

Verlegen Sie Netzkabel immer so, dass niemand auf sie tritt oder über sie stolpert und dass sie nicht von anderen Objekten gequetscht werden.

Schützen Sie das Kabel und die Netzteile vor Flüssigkeiten. Beispielsweise sollte sich ein Netzkabel oder Netzteil nicht in der Nähe von Waschbecken, Duschen oder Toiletten oder auf einem Fußboden, der mit flüssigen Reinigungsmitteln gesäubert wird, befinden. Flüssigkeiten können einen Kurzschluss verursachen, insbesondere wenn das Kabel oder das Netzteil durch falsche Behandlung Belastungen ausgesetzt ist. Flüssigkeiten können auch zu einer allmählichen Korrosion der Netzkabelanschlussenden und der Anschlussenden am Adapter und zu einer damit verbundenen Überhitzung führen.

Schließen Sie Netzkabel und Signalkabel immer in der richtigen Reihenfolge an, und vergewissern Sie sich, dass alle Netzkabelanschlüsse sicher und vollständig in die Netzsteckdosen eingesteckt sind.

Verwenden Sie keine Netzteile, die Anzeichen von Korrosion an den Stiften am Eingangsanschluss für Wechselstrom und/oder Anzeichen von Überhitzung (wie z. B. verformtes Plastik) am Eingangsanschluss oder an anderen Stellen des Netzteils aufweisen.

Verwenden Sie keine Netzkabel, bei denen die elektrischen Kontakte an einem der Enden Anzeichen von Korrosion oder Überhitzung aufweisen oder die in irgendeiner Weise beschädigt zu sein scheinen.

### Verlängerungskabel und zugehörige Einheiten

Vergewissern Sie sich, dass die Verlängerungskabel, die Überspannungsschutzeinrichtungen und unterbrechungsfreie Stromversorgung sowie die Schalter an einer Mehrfachsteckdose, die Sie verwenden, den elektrischen Anforderungen für das Produkt entsprechen. Überlasten Sie diese Einheiten niemals. Bei Verwendung von Schaltern an einer Mehrfachsteckdose darf die Belastung den Eingangsspannungsbereich für die Schalter nicht überschreiten. Wenden Sie sich bei Fragen zur Netzbelastung, zu Anschlusswerten und zum Eingangsspannungsbereich an einen Elektriker.

### Netzstecker und -steckdosen

Wenn eine Netzsteckdose, die Sie in Verbindung mit Ihren Computereinheiten verwenden möchten, Anzeichen von Beschädigungen oder Korrosion aufweist, müssen Sie die Netzsteckdose von einem Elektriker ersetzen lassen.

Knicken Sie den Stecker nicht, und nehmen Sie keine Veränderungen vor. Wenden Sie sich bei einem beschädigten Stecker an den Hersteller, und bestellen Sie einen Ersatzstecker.

Einige Produkte verfügen über einen 3-Stift-Stecker. Ein solcher Stecker kann nur in eine geerdete Netzsteckdose eingesteckt werden. Hierbei handelt es sich um eine Sicherheitsfunktion. Versuchen Sie nicht, diese Sicherheitsfunktion außer Kraft zu setzen, indem Sie den Stecker in eine nicht geerdete Netzsteckdose einstecken. Wenn Sie den Stecker nicht in die Netzsteckdose einstecken können, wenden Sie sich an einen Elektriker, um einen zugelassenen Netzstecker zu erhalten oder um die Netzsteckdose durch eine zu ersetzen, die diese Sicherheitsfunktion unterstützt. Überlasten Sie Netzsteckdosen nie. Die gesamte Systembelastung darf 80 % des angegebenen Werts für den Netzstromkreis nicht überschreiten. Wenden Sie sich bei Fragen zur Netzbelastung und zu Werten für den Netzstromkreis an einen Elektriker.

Stellen Sie sicher, dass die verwendete Netzsteckdose ordnungsgemäß geerdet und leicht zugänglich ist und sich in der Nähe der Computereinheiten befindet. Dehnen Sie Netzkabel nicht so sehr, dass sie beschädigt werden können.

Gehen Sie beim Anschließen der Einheiten an die Netzsteckdose und beim Trennen der Einheiten vorsichtig vor.

# **Batterien und Akkus**

Alle IBM Personal Computer enthalten eine nicht aufladbare Knopfzellenbatterie für die Stromversorgung der Systemuhr. Außerdem enthalten viele mobile Einheiten, wie z. B. ThinkPad-Notebook-PCs, einen aufladbaren Akku, damit das System auch unterwegs mit Strom versorgt werden kann. Mit dem Produkt von IBM mitgelieferte Batterien und Akkus wurden auf Kompatibilität hin getestet und sollten nur durch von IBM empfohlene Batterien und Akkus ersetzt werden.

Versuchen Sie nie, eine Batterie oder einen Akku zu öffnen oder zu reparieren. Schützen Sie Batterien und Akkus vor harten Aufschlägen, Einstichen und Feuer, und vermeiden Sie einen Kurzschluss an den Metallkontakten. Setzen Sie die Batterie und den Akku weder Wasser noch anderen Flüssigkeiten aus. Halten Sie sich beim Aufladen eines Akkus genau an die Anweisungen in der Produktdokumentation.

Durch einen unsachgemäßen Umgang kann die Knopfzellenbatterie bzw. der Akku überhitzt werden, was zum Austritt von Gas oder zu Flammenbildung führen kann. Bei einer Beschädigung der Batterie/des Akkus oder wenn irgendwelche Substanzen aus der Batterie/dem Akku austreten oder sich auf der Batterie/dem Akku absetzen, bestellen Sie beim Hersteller eine Ersatzbatterie/einen Ersatzakku.

Die Qualität von Batterien und Akkus kann sich verringern, wenn sie längere Zeit nicht verwendet wurden. Bei einigen aufladbaren Batterien und Akkus (vor allem bei Lithiumbatterien und Lithiumakkus) kann eine längere Nichtverwendung einer entladenen Batterie oder eines Akkus die Gefahr eines Kurzschlusses erhöhen. Die Lebensdauer der Batterie bzw. des Akkus wird dadurch verringert, und es entsteht ein Sicherheitsrisiko. Daher sollten Sie aufladbare Lithiumbatterien und Lithiumakkus nicht vollständig entladen und nicht im entladenen Zustand lagern.

### Wärme und Produktlüftung

Computer erzeugen Wärme, wenn sie eingeschaltet sind und wenn Akkus aufgeladen werden. Aufgrund ihres kompakten Formats können Notebook-PCs eine beträchtliche Wärme erzeugen. Beachten Sie immer die folgenden grundlegenden Sicherheitsmaßnahmen:

- Vermeiden Sie einen längeren Kontakt zwischen der Unterseite des Computers und Ihrem Körper, während der Computer in Betrieb ist oder der Akku aufgeladen wird. Während des normalen Betriebs erzeugt der Computer Wärme. Ein längerer Körperkontakt kann zu Unbehagen oder sogar zu einer Hautverbrennung führen.
- In der N\u00e4he von entflammbaren Materialien und in explosionsgef\u00e4hrdeten Umgebungen d\u00fcrfen Sie weder den Computer betreiben noch den Akku aufladen.

• Zur Erhöhung der Sicherheit, der Benutzerfreundlichkeit und eines zuverlässigen Systembetriebs ist das Produkt mit Lüftungsschlitzen, Lüftern und/oder Kühlkörpern ausgestattet. Diese Einrichtungen können versehentlich blockiert werden, wenn das Produkt auf einem Bett, Sofa, Teppich oder einer anderen biegsamen Fläche abgelegt wird. Sie dürfen diese Einrichtungen nie blockieren, abdecken oder inaktivieren.

# Sicherheit von CD- und DVD-ROM-Laufwerken

In CD- und DVD-ROM-Laufwerken werden CDs und DVDs mit hoher Geschwindigkeit gedreht. Wenn eine CD oder DVD angebrochen oder auf andere Weise physisch beschädigt ist, kann sie vollständig auseinander brechen oder sogar in kleine Einzelteile zerbrechen, wenn das CD-ROM-Laufwerk in Betrieb ist. Gehen Sie wie folgt vor, um sich vor damit verbundenen möglichen Verletzungen zu schützen und um das Risiko einer Beschädigung des Geräts zu verringern:

- Bewahren Sie CDs und DVDs immer in der Originalverpackung auf.
- Setzen Sie CDs und DVDs keiner direkten Sonneneinstrahlung und keinen direkten Wärmequellen aus.
- Entnehmen Sie CDs und DVDs aus dem Computer, wenn dieser nicht in Betrieb ist.
- Biegen Sie CDs und DVDs nicht, und legen Sie sie nicht mit Gewalt in den Computer ein oder in die Verpackung zurück.
- Überprüfen Sie CDs und DVDs vor jeder Verwendung auf Beschädigungen. Verwenden Sie keine beschädigten CDs oder DVDs.

# Zusätzliche Sicherheitshinweise

#### VORSICHT

An Netz-, Telefon- oder Datenleitungen können gefährliche Spannungen anliegen.

Aus Sicherheitsgründen:

- Bei Gewitter keine Kabel anschließen oder lösen. Ferner keine Installations-, Wartungs- oder Rekonfigurationsarbeiten durchführen.
- Gerät nur an eine Schutzkontaktsteckdose mit ordnungsgemäß geerdetem Schutzkontakt anschließen.
- Alle angeschlossenen Geräte ebenfalls an Schutzkontaktsteckdosen mit ordnungsgemäß geerdetem Schutzkontakt anschließen.
- Die Signalkabel nach Möglichkeit einhändig anschließen oder lösen, um einen Stromschlag durch Berühren von Oberflächen mit unterschiedlichem elektrischem Potenzial zu vermeiden.
- Geräte niemals einschalten, wenn Hinweise auf Feuer, Wasser oder Gebäudeschäden vorliegen.
- Die Verbindung zu den angeschlossenen Netzkabeln, Telekommunikationssystemen, Netzwerken und Modems ist vor dem Öffnen des Gehäuses zu unterbrechen, sofern in den Installations- und Konfigurationsprozeduren keine anders lautenden Anweisungen enthalten sind.
- Zum Installieren, Transportieren und Öffnen der Abdeckungen des Computers oder der angeschlossenen Einheiten die Kabel gemäß der folgenden Tabelle anschließen und abziehen.

| Zum Anschließen der Kabel gehen Sie wie<br>folgt vor: |                                                       |    | Zum Abziehen der Kabel gehen Sie wie folgt vor:          |  |  |
|-------------------------------------------------------|-------------------------------------------------------|----|----------------------------------------------------------|--|--|
| 1.                                                    | Schalten Sie alle Einheiten AUS.                      | 1. | Schalten Sie alle Einheiten AUS.                         |  |  |
| 2.                                                    | Schließen Sie erst alle Kabel an die Einheiten an.    | 2. | Ziehen Sie zuerst alle Netzkabel aus den Netzsteckdosen. |  |  |
| 3.                                                    | Schließen Sie die Signalkabel an die Buchsen an.      | 3. | Ziehen Sie die Signalkabel aus den<br>Buchsen.           |  |  |
| 4.                                                    | Schließen Sie die Netzkabel an die Steck-<br>dose an. | 4. | Ziehen Sie alle Kabel von den Einheiten ab.              |  |  |
| 5.                                                    | Schalten Sie die Einheit EIN.                         |    |                                                          |  |  |

#### DANGER

Le courant électrique provenant de l'alimentation, du téléphone et des câbles de transmission peut présenter un danger.

Pour éviter tout risque de choc électrique :

- Ne manipulez aucun câble et n'effectuez aucune opération d'installation, d'entretien ou de reconfiguration de ce produit au cours d'un orage.
- Branchez tous les cordons d'alimentation sur un socle de prise de courant correctement câblé et mis à la terre.
- Branchez sur des socles de prise de courant correctement câblés tout équipement connecté à ce produit.
- Lorsque cela est possible, n'utilisez qu'une seule main pour connecter ou déconnecter les câbles d'interface.;
- Ne mettez jamais un équipement sous tension en cas d'incendie ou d'inondation, ou en présence de dommages matériels.
- Avant de retirer les carters de l'unité, mettez celle-ci hors tension et déconnectez ses cordons d'alimentation, ainsi que les câbles qui la relient aux réseaux, aux systèmes de té lécommunication et aux modems (sauf instruction contraire mentionnée dans les procédures d'installation et de configuration).
- Lorsque vous installez, que vous déplacez, ou que vous manipulez le présent produit ou des périphériques qui lui sont raccordés, reportez-vous aux instructions ci-dessous pour connecter et déconnecter les différents cordons.

| Connexion: |                                                         | Déconnexion: |                                                    |  |
|------------|---------------------------------------------------------|--------------|----------------------------------------------------|--|
| 1.         | Mettez les unités hors tension.                         | 1.           | Mettez les unités hors tension.                    |  |
| 2.         | Commencez par brancher tous les cordons sur les unités. | 2.           | Débranchez les cordons d'alimentation des prises.  |  |
| 3.         | Branchez les câbles d'interface sur des connecteurs.    | 3.           | Débranchez les câbles d'interface des connecteurs. |  |
| 4.         | Branchez les cordons d'alimentation sur des prises.     | 4.           | Débranchez tous les câbles des unités.             |  |
| 5.         | Mettez les unités sous tension.                         |              |                                                    |  |

### Hinweis zur Lithiumbatterie

#### Achtung:

Die Batterie kann bei unsachgemäßem Austauschen explodieren.

Die Batterie nur durch eine Batterie mit der IBM Teilenummer 33F8354 oder eine vom Hersteller empfohlene gleichwertige Batterie ersetzen. Die Batterie enthält Lithium und kann bei unsachgemäßer Verwendung, Handhabung oder Entsorgung explodieren.

#### Die Batterie nicht

- mit Wasser in Berührung bringen
- über 100 °C erhitzen
- reparieren oder zerlegen.

Bei der Entsorgung von Batterien die örtlichen Richtlinien für Sondermüll sowie die allgemeinen Sicherheitsbestimmungen beachten.

#### ATTENTION

#### Danger d'explosion en cas de remplacement incorrect de la batterie.

Remplacer uniquement par une batterie IBM de type ou d'un type équivalent recommandé par le fabricant. La batterie contient du lithium et peut exploser en cas de mauvaise utilisation, de mauvaise manipulation ou de mise au rebut inappropriée.

Ne pas :

- Lancer ou plonger dans l'eau
- Chauffer à plus de 100°C (212°F)
- Réparer ou désassembler

Mettre au rebut les batteries usagées conformément aux règlements locaux.

### Sicherheitshinweise zu Modems

Um bei der Verwendung von Telefonanlagen Brandgefahr, die Gefahr eines elektrischen Schlages oder die Gefahr von Verletzungen zu vermeiden, die folgenden grundlegenden Sicherheitshinweise beachten:

- Während eines Gewitters keine Telefonleitungen installieren.
- An feuchten Orten keine Telefonanschlüsse installieren, die nicht speziell für Feuchträume geeignet sind.
- Blanke Telefonkabel oder Terminals nicht berühren, bevor die Telefonleitung von der Netzschnittstelle getrennt wurde.
- Vorsicht bei der Installation oder Änderung von Telefonleitungen.
- Während eines Gewitters kein Telefon (außer ein drahtloses Modell) benutzen, da die Gefahr eines elektrischen Schlages besteht.
- Das Telefon nicht in der Nähe der undichten Stelle einer Gasleitung benutzen, um den Leitungsbruch zu melden. Es besteht Explosionsgefahr.

#### Consignes de sécurité relatives au modem

Lors de l'utilisation de votre matériel téléphonique, il est important de respecter les consignes ci-après afin de réduire les risques d'incendie, d'électrocution et d'autres blessures :

- N'installez jamais de cordons téléphoniques durant un orage.
- Les prises téléphoniques ne doivent pas être installées dans des endroits humides, excepté si le modèle a été conçu à cet effet.
- Ne touchez jamais un cordon téléphonique ou un terminal non isolé avant que la ligne ait été déconnectée du réseau téléphonique.
- Soyez toujours prudent lorsque vous procédez à l'installation ou à la modification de lignes téléphoniques.
- Si vous devez téléphoner pendant un orage, pour éviter tout risque de choc électrique, utilisez toujours un téléphone sans fil.
- En cas de fuite de gaz, n'utilisez jamais un téléphone situé à proximité de la fuite.

### Lasersicherheit

Einige IBM PC-Modelle sind werkseitig mit einem CD-ROM- oder DVD-ROM-Laufwerk ausgestattet. CD-ROM- und DVD-ROM-Laufwerke können auch gesondert als Zusatzeinrichtung erworben werden. CD-ROM- und DVD-ROM-Laufwerke sind Laserprodukte. Diese Laufwerke sind gemäß Europäischer Norm HD 482, entsprechend DIN VDE 0837 sicherheitsgeprüft und als Gerät der Klasse 1 zugelassen.

Wenn ein CD-ROM- oder DVD-ROM-Laufwerk installiert ist, beachten Sie die folgenden Anweisungen für den Umgang mit dem Laufwerk:

#### Achtung:

Steuer- und Einstellelemente sowie Verfahren nur entsprechend den Anweisungen im vorliegenden Handbuch einsetzen. Andernfalls kann gefährliche Laserstrahlung auftreten.

Die Abdeckungen des CD-ROM- oder DVD-ROM-Laufwerks wegen möglicher Laserstrahlung nicht entfernen. In dem CD-ROM- oder DVD-ROM-Laufwerk sind keine zu wartenden Teile vorhanden. Laufwerkabdeckungen nicht entfernen.

Einige CD-ROM- und DVD-ROM-Laufwerke enthalten einen Laser der Klasse 3A oder 3B. Beachten Sie den folgenden Hinweis.

#### VORSICHT

Laserstrahlung bei geöffneter Verkleidung. Nicht in den Strahl blicken. Keine Lupen oder Spiegel verwenden. Strahlungsbereich meiden.

#### **DANGER:**

Certains modèles d'ordinateurs personnels sont équipés d'origine d'une unité de CD-ROM ou de DVD-ROM. Mais ces unités sont également vendues séparément en tant qu'options. L'unité de CD-ROM/DVD-ROM est un appareil à laser. Aux État-Unis, l'unité de CD-ROM/DVD-ROM est certifiée conforme aux normes indiquées dans le sous-chapitre J du DHHS 21 CFR relatif aux produits à laser de classe 1. Dans les autres pays, elle est certifiée être un produit à laser de classe 1 conforme aux normes CEI 825 et CENELEC EN 60 825.

Lorsqu'une unité de CD-ROM/DVD-ROM est installée, tenez compte des remarques suivantes:

ATTENTION: Pour éviter tout risque d'exposition au rayon laser, respectez les consignes de réglage et d'utilisation des commandes, ainsi que les procédures décrites.

L'ouverture de l'unité de CD-ROM/DVD-ROM peut entraîner un risque d'exposition au rayon laser. Pour toute intervention, faites appel à du personnel qualifié.

Certaines unités de CD-ROM/DVD-ROM peuvent contenir une diode à laser de classe 3A ou 3B. Tenez compte de la consigne qui suit:

#### DANGER

Rayonnement laser lorsque le carter est ouvert. Évitez toute exposition directe des yeux au rayon laser. Évitez de regarder fixement le faisceau ou de l'observer à l'aide d'instruments optiques.

# Kapitel 1. Übersicht

Vielen Dank, dass Sie sich für einen IBM<sup>®</sup> Computer entschieden haben. Ihr Computer entspricht in vielerlei Hinsicht dem neuesten Stand der Computertechnologie und kann bei veränderten Anforderungen aufgerüstet werden.

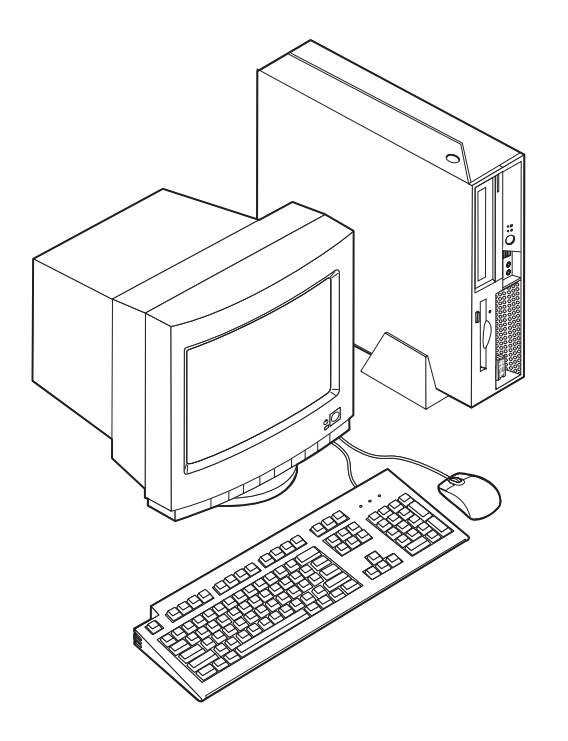

Diese Veröffentlichung enthält unter anderem Anweisungen zum Installieren externer und interner Zusatzeinrichtungen. Gehen Sie dabei nach diesen Anweisungen und den zur Zusatzeinrichtung gelieferten Anweisungen vor.

# Informationsquellen

Die Broschüre *Kurzübersicht*, die im Lieferumfang des Computers enthalten ist, enthält Informationen zum Einrichten des Computers, zum Starten des Betriebssystems und zur Fehlerbehebung sowie Bemerkungen.

Access IBM bietet Links zu weiteren Informationen zu Ihrem Computer. Klicken Sie auf **Start** → **Access IBM**.

Wenn Sie über einen Internetzugang verfügen, können Sie die aktuellen Handbücher zu Ihrem Computer aus dem World Wide Web herunterladen. Verwenden Sie für den Zugriff auf diese Informationen im Browser folgende Adresse:

http://www.ibm.com/pc/support

Geben Sie im Feld **Quick Path** den Maschinentyp und die Modellnummer ein, und klicken Sie dann auf **Go**.

### Produktmerkmale

Dieser Abschnitt enthält eine Übersicht über die Produktmerkmale des Computers und die vorinstallierte Software.

#### - Systemübersicht

Die folgenden Informationen gelten für verschiedene Modelle. Eine Auflistung der Funktionen für Ihr Modell finden Sie im Kapitel 3, "Konfigurationsdienstprogramm "IBM Setup Utility" verwenden", auf Seite 27.

#### Mikroprozessor

- Intel Pentium<sup>®</sup> 4-Prozessor mit Hyper-Threading-Technologie
- Intel Pentium 4-Prozessor
- Intel<sup>®</sup> Celeron<sup>™</sup>-Prozessor
- Interner Cache (Größe variiert je nach Modelltyp)

#### Hauptspeicher

Es werden zwei 184-polige DIMMs (Dual Inline Memory Modules) unterstützt. Jeder DIMM-Stecksockel unterstützt bis zu 1 GB PC2700-DDR-SDRAM (Double Data Rate, Synchronous Dynamic Random Access Memory). Sie können so den Systemspeicher auf bis zu 2 GB erweitern.

#### Interne Laufwerke

- 3,5-Zoll-Diskettenlaufwerk, 0,5 Zoll hoch (flach)
- Festplattenlaufwerk
- CD-ROM-, DVD-ROM-, DVD-ROM-/CD-RW-Kombinationslaufwerk, CD-RWoder optisches IV-DVD-RAM-Multi-Burner-Laufwerk "Rambo III" bzw. "Rambo IV" (einige Modelle)

#### Videosubsystem

Intel Graphics Media Accelerator 900 mit Unterstützung für doppelte Anzeige

#### Audiosubsystem

Der integrierte AC'97-Audio-Controller stellt vier Audio-Anschlüsse zur Verfügung.

- Mikrofon- und Kopfhörer-Anschlüsse an der Vorderseite
- Eingangs- und Ausgangsanschlüsse an der Rückseite
- Interner Monolautsprecher

#### Konnektivität

- Integrierter Intel-Ethernet-Controller (10/100/1000 Mb/s), der die Funktion "Wake on LAN" unterstützt (einige Modelle)
- PCI-V.90-Daten-/Faxmodem (einige Modelle)

#### Features für die Systemverwaltung

- Remote Program Load (RPL) und Dynamic Host Configuration Protocol (DHCP)
- Wake on LAN
- Wake on Serial-Anschluss (RS232) von ACPI S1, S3 und S5
- Wake on USB von ACPI S1 und S3
- Wake on PS/2-Tastatur/-Maus von ACPI S1 und S3

- Fernverwaltung
- Automatisches Einschalten
- SM-BIOS und SM-Software (SM = System Management)
- Speichern der Ergebnisse der POST-Hardwaretests

#### Ein-/Ausgabekomponenten

- Ein PCI-Steckplatz
- Ein PCI Express x1-Steckplatz mit Unterstützung für PCI-e DVI-D-Anschlussadapter
- Parallelanschluss mit 25 Kontaktstiften
- Zwei 9-polige serielle Anschlüsse
- Acht USB-2.0-Anschlüsse (zwei an der Vorderseite und sechs an der Rückseite)
- PS/2<sup>®</sup>-Mausanschluss
- PS/2-Tastaturanschluss
- Ethernet-Anschluss
- Anschluss für VGA-Bildschirm
- Zwei Audio-Anschlüsse (Eingangs- und Ausgangsanschluss) an der Rückseite
- Zwei Audio-Anschlüsse (Mikrofon und Kopfhörer) an der Vorderseite

#### Erweiterung

- Ein PCI-Steckplatz mit 132 Bit
- Ein PCI Express x1-Steckplatz mit Unterstützung für PCI-e DVI-D-Anschlussadapter
- Zwei DIMM-Steckplätze

#### Stromversorgung

- 225-W-Netzteil mit einem Schalter für manuelle Spannungsauswahl
- Automatische Umschaltung auf 50 oder 60 Hz Eingangsfrequenz
- APM-Unterstützung (Advanced Power Management, erweiterte Stromverbrauchssteuerung)
- ACPI-Unterstützung (Advanced Configuration and Power Interface)

#### Sicherheitseinrichtungen

IBM ESS (IBM Embedded Security Subsystem) ist ein in IBM ThinkCentre-Computer integriertes Sicherheits-Subsystem. Es besteht aus einem auf der Systemplatine integrierten dedizierten Hardwaresicherheitsmodul und der Software "Client Security", einer kostenlosen Software, die aus dem Web heruntergeladen werden kann. ESS erhöht folgende Sicherheitswerte durch Verbesserung der Sicherheit in folgenden Bereichen:

- Auf dem PC gespeicherte Daten: Bereitstellung einer Verschlüsselungsanwendung (FFE - File and Folder Encryption, Verschlüsselung von Dateien und Ordnern) oder von Verschlüsselungsprodukten von Internet-Service-Providern (wie z. B. von Utimaco Safeware)
- Digitale Zertifikate und weitere digitale Kenndaten, die auf einem PC gespeichert sind
- VPN-Produkte von Cisco, Check Point und 3Com durch größeren Schutz bei den von diesen Produkten verwendeten Anmeldeberechtigungen

• Kundennetz durch Bereitstellen eindeutiger Einheitenkennungen für PCs im Netz (durch Zuordnen von Zertifikaten im integrierten Hardwaresicherheitsmodul)

Weitere Sicherheitsfunktionen:

- · Benutzer- und Administratorkennwörter
- Unterstützung einer zusätzlichen Kabelverriegelung, wie z. B. einem Kensington-Schloss
- Aussparungen für die Installation eines Sicherungsbügels (U-Bolzen)
- Optionale Verriegelung an der oberen Abdeckung
- Steuerung der Startreihenfolge
- Systemstart ohne Diskettenlaufwerk, Tastatur und Maus
- Steuerung für Disketten- und Festplattenein-/-ausgabe
- E/A-Steuerung für serielle und parallele Anschlüsse
- Option "Security profile by device" im Programm "IBM Setup Utility"

#### Von IBM vorinstallierte Software

Auf Ihrem Computer ist bei Lieferung bereits Software vorinstalliert. Dazu gehören ein Betriebssystem, Einheitentreiber für die integrierten Komponenten sowie weitere Unterstützungsprogramme.

Vorinstallierte Betriebssysteme (variieren je nach Modell)

Anmerkung: Diese Betriebssysteme sind nicht in allen Ländern oder Regionen verfügbar.

- Microsoft<sup>®</sup> Windows<sup>®</sup> XP Home
- Microsoft Windows XP Professional

# Verfügbare Zusatzeinrichtungen

Im Folgenden sind einige der verfügbaren Zusatzeinrichtungen aufgeführt:

- Externe Zusatzeinrichtungen
  - Parallele Einheiten wie Drucker und externe Laufwerke
  - Serielle Einheiten wie externe Modems und Digitalkameras
  - Audioeinheiten wie externe Lautsprecher für das Audiosystem
  - USB-Einheiten wie Drucker, Joysticks und Scanner
  - Sicherheitseinrichtungen, wie z. B. Kabelverriegelung
  - Bildschirme
- Interne Zusatzeinrichtungen
  - System Speicher in Form von DIMMs (Dual Inline Memory Modules)
  - PCI-Adapter
  - PCI Express x1-Adapter
  - CD-ROM-, DVD-ROM- oder CD-RW-Laufwerk, Festplattenlaufwerk, Diskettenlaufwerk und andere Laufwerke f
    ür austauschbare Datentr
    äger

Die neuesten Informationen zu den verfügbaren Zusatzeinrichtungen erhalten Sie bei Ihrem IBM Reseller oder IBM Servicebeauftragten oder auf den folgenden Seiten im World Wide Web:

- http://www.ibm.com/pc/us/options/
- http://www.ibm.com/pc/support/

Informationen erhalten Sie auch unter folgenden Telefonnummern:

- In den USA wählen Sie die Nummer 1-800-IBM SERV (1-800-426-7378), oder wenden Sie sich an Ihren IBM Reseller oder IBM Vertriebsbeauftragten.
- In Kanada wählen Sie die Nummer 1-800-565-3344 oder 1-800-IBM-4YOU.
- Wenden Sie sich in anderen Ländern an Ihren IBM Reseller oder IBM Vertriebsbeauftragten.

# **Technische Daten**

In diesem Abschnitt sind bestimmte technische Daten Ihres Computers aufgeführt. Die aktuellsten technischen Daten finden Sie im *Benutzerhandbuch* zu Ihrem Computermodell unter:

http://www.ibm.com/pc/support/

| Abmessungen                                                             | Luftstrom                                                                                                    |
|-------------------------------------------------------------------------|----------------------------------------------------------------------------------------------------|
| Breite: 310 mm                                                          | Ungefähr 0,45 Kubikmeter pro Minute                                                                             |
| Höhe: 85 mm                                                             | Werte für Geräuschemission                                                                                      |
| Tiefe: 358 mm                                                           | Anmerkung: Bei diesem Computer wird die Lüfter-                                                                 |
| Gewicht                                                                 | geschwindigkeit durch Temperatur, Konfiguration und                                                             |
| Mindestausstattung bei Lieferung: 7.3 kg                                | Software gesteuert. Die tatsächlichen Geräuschemissions-                                                        |
| Maximalausstattung: 8.5 kg                                              | keit der Lüfter und weichen somit möglicherweise von                                                            |
| Umgehung                                                                | den hier angegebenen ab.                                                                                        |
| Luftemperatur                                                           | Durchschnittlicher Schallpegel bei Computern mit                                                                |
| Bei Betrieh in $0$ his 914.4 m Höher 10 his 35 °C                       | Mikroprozessoren mit bis zu 2,8 GHz:                                                                            |
| Bei Betrieb in 014 / bis 2134 m Höhe: 10 bis 33 °C                      | Im Abstand von 0,5 Metern:                                                                                      |
| Bei ausgeschaltetem System: 10 bis 43 °C                                | Im Leerlauf: 30 dBA                                                                                             |
| Luftfeuchtigkeit                                                        | In Betrieb: 34 dBA                                                                                              |
| Bei Betrieh: 8 his 80 %                                                 | Im Abstand von 1 Meter:                                                                                         |
| Boi augoschaltatam System: 8 his 80 %                                   | Im Leerlauf: 26 dBA                                                                                             |
| Transport: 8 bis 90 %                                                   | In Betrieb: 29 dBA                                                                                              |
| Maximala Häber 2122.6 m                                                 | Deklarierte Schallpegel (oberer Grenzwert):                                                                     |
| Maximale Home. 2155,6 In                                                | Im Leerlauf: 40 dB                                                                                              |
| Elektrische Versorgung                                                  | In Betrieb: 43 dB                                                                                               |
| Eingangsspannung:                                                       | Durchschnittlicher Schallpegel bei Computern mit                                                                |
| Unterer Bereich:                                                        | Mikroprozessoren mit mehr als 2,8 GHz:                                                                          |
| Mindestens: 100 V Wechselstrom                                          | Im Abstand von 0,5 Metern:                                                                                      |
| Maximal: 127 V Wechselstrom                                             | Im Leerlauf: 31 dBA                                                                                             |
| Eingangsfrequenzbereich: 50 bis 60 Hz                                   | In Betrieb: 34 dBA                                                                                              |
| Einstellung des Spannungsauswahlschalters:                              | Im Abstand von 1 Meter:                                                                                         |
| 115 V Wechselstrom                                                      | Im Leerlauf: 26 dBA                                                                                             |
| Oberer Bereich:                                                         | In Betrieb: 29 dBA                                                                                              |
| Mindestens: 200 V Wechselstrom                                          | Deklarierte Schallpegel (oberer Grenzwert):                                                                     |
| Maximal: 240V V Wechselstrom                                            | Im Leerlauf: 40 dB                                                                                              |
| Eingangstrequenzbereich: 50 bis 60 Hz                                   | In Betrieb: 43 dB                                                                                               |
| Schalterstellung des Spannungsauswahl-<br>schalters: 230 V Wechselstrom | Anmerkung: Diese Werte wurden unter definierten akustischen Bedingungen gemäß den Prozeduren des                |
| Eingangsleistung in Kilovolt-Ampere (kVA)<br>(ungefähr):                | American National Standards Institute (ANSI) S12.10<br>und ISO 7779 gemessen und entsprechen der Norm ISO       |
| Mindestausstattung bei Lieferung: 0,09 kVA                              | 9296. Die tatsächlichen Schallpegel an einem bestimmten                                                         |
| Maximalausstattung: 0,23 kVA                                            | Standort können die durchschnittlichen Werte aufgrund                                                           |
|                                                                         | von Schallreflexionen im Kaum oder Larmquellen in der<br>Nähe überschreiten. Die deklarierten Schallnegel geben |
| Wärmeabgabe in Watt (ungefähr):                                         | einen oberen Grenzwert an. Eine Vielzahl von Compu-                                                             |
| Mindestausstattung: 60 Watt                                             | tern wird unterhalb dieses Grenzwerts betrieben.                                                                |
| Maximalausstattung: 160 Watt                                            |                                                                                                    |
| Waximalaussiallung. 100 Wall                                            |                                                                                                    |

# Mögliche Positionen für den Betrieb

Stellen Sie Ihren Computer in einer der unten dargestellten Positionen auf, um eine ausreichende Belüftung der internen Komponenten zu gewährleisten.

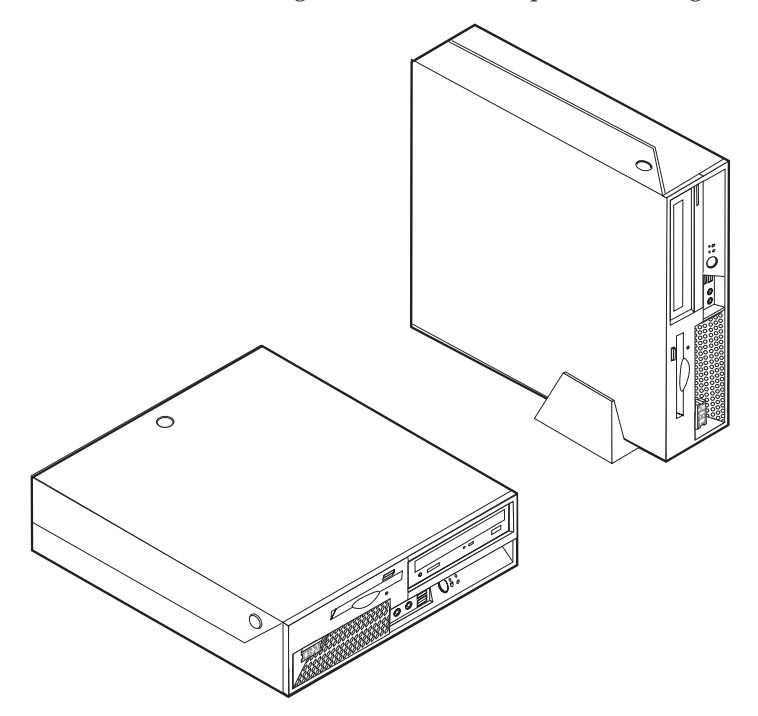

# Kapitel 2. Zusatzeinrichtungen installieren

Dieses Kapitel enthält Anweisungen zur Installation von zusätzlichem Speicher, PCI-Adaptern, Laufwerken und Sicherheitseinrichtungen. Gehen bei der Installation von Zusatzeinrichtungen gemäß den folgenden Anweisungen und den zur Zusatzeinrichtung gelieferten Anweisungen vor.

#### - Wichtiger Hinweis

Lesen Sie vor dem Installieren oder Entfernen einer Zusatzeinrichtung den Abschnitt "Wichtige Sicherheitshinweise" auf Seite v. Die Hinweise und Richtlinien in diesem Abschnitt werden Ihnen helfen, die notwendigen Sicherheitsvorkehrungen zu treffen.

### Umgang mit aufladungsempfindlichen Einheiten

Statische Aufladung ist harmlos für den Menschen, kann jedoch Computerkomponenten und Zusatzeinrichtungen stark beschädigen.

Öffnen Sie bei der Installation einer internen Systemerweiterung die antistatische Verpackung *erst* dann, wenn eine entsprechende Anweisung erfolgt.

Treffen Sie beim Umgang mit Zusatzeinrichtungen und anderen Computerkomponenten die folgenden Sicherheitsvorkehrungen, um Schäden durch statische Aufladung zu vermeiden:

- Vermeiden Sie unnötige Bewegungen. Durch Bewegung kann statische Aufladung aufgebaut werden.
- Gehen Sie vorsichtig mit Zusatzeinrichtungen um. Fassen Sie Adapter und Speichermodule nur an den Kanten an. Berühren Sie keine offen liegende Schaltlogik.
- Achten Sie darauf, dass die Komponenten nicht von anderen Personen berührt werden.
- Bei der Installation einer neuen Zusatzeinrichtung bringen Sie die antistatische Verpackung mit der Zusatzeinrichtung mindestens zwei Sekunden lang mit einer Metallabdeckung am Erweiterungssteckplatz oder mit einer anderen unlackierten Oberfläche am Computer in Berührung. Dadurch wird die statische Aufladung der Verpackung und Ihres Körpers verringert.
- Installieren Sie die Zusatzeinrichtung nach Möglichkeit direkt, nachdem Sie sie aus der antistatischen Schutzhülle entnommen haben, ohne sie abzusetzen. Sollte dies nicht möglich sein, legen Sie die antistatische Verpackung, in der die Zusatzeinrichtung geliefert wurde, auf eine glatte und ebene Fläche und die Zusatzeinrichtung auf die Verpackung.
- Legen Sie die Zusatzeinrichtung nicht auf der Computerabdeckung oder einer anderen Metalloberfläche ab.

# Externe Zusatzeinrichtungen installieren

Dieser Abschnitt enthält Informationen zu den verschiedenen externen Anschlüssen am Computer, an die Sie externe Zusatzeinrichtungen, wie externe Lautsprecher, Drucker oder Scanner, anschließen können. Bei einigen externen Zusatzeinrichtungen müssen Sie nicht nur die physische Verbindung herstellen, sondern auch zusätzliche Software installieren. Verwenden Sie beim Hinzufügen einer externen Zusatzeinrichtung die in diesem Abschnitt enthaltenen Informationen, um den richtigen Anschluss zu ermitteln. Ziehen Sie dann die zu der Zusatzeinrichtung gelieferten Anweisungen zu Hilfe, um die Zusatzeinrichtung anzuschließen und die erforderliche Software und die Einheitentreiber zu installieren.

# Anordnung der Anschlüsse und Betriebsanzeigen an der Vorderseite des Computers

Die folgende Abbildung zeigt die Positionen der Anschlüsse und Betriebsanzeigen an der Vorderseite des Computers.

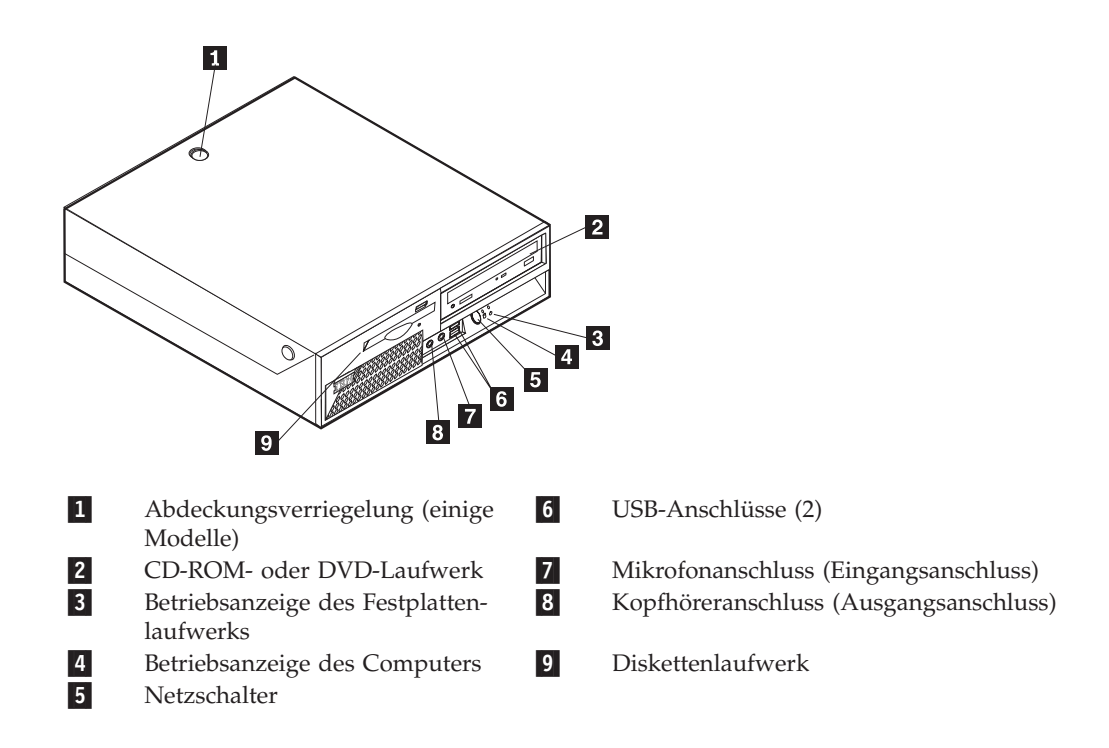

# Anordnung der Anschlüsse an der Rückseite des Computers

Die folgende Abbildung zeigt die Positionen der Anschlüsse an der Rückseite des Computers.

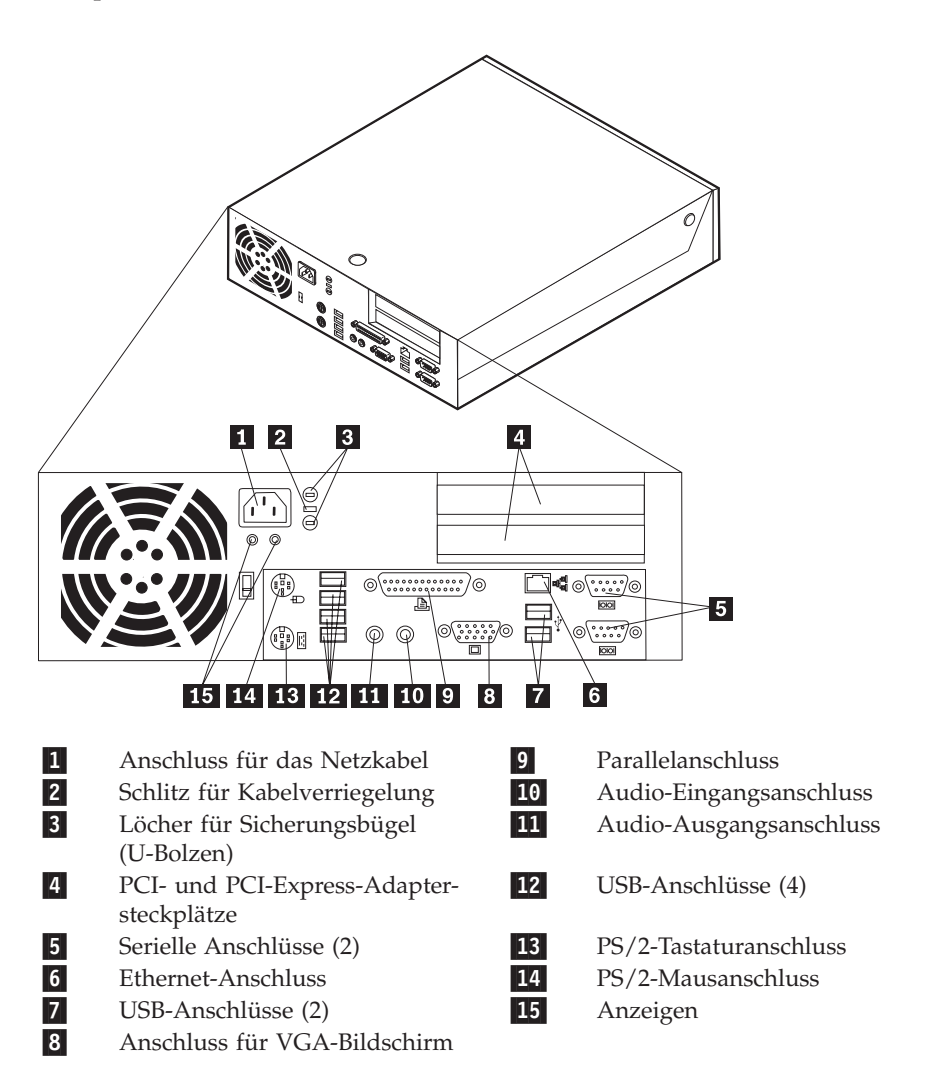

Anmerkung: Einige Anschlüsse an der Rückseite des Computers sind farblich markiert. Diese Markierungen helfen Ihnen dabei, die Kabel den richtigen Anschlüssen zuzuordnen.

# Einheitentreiber herunterladen

Sie können Einheitentreiber für nicht vorinstallierte Betriebssysteme von der Website http://www.ibm.com/pc/support/ herunterladen. Installationsanweisungen finden Sie in den Readme-Dateien zu den Einheitentreiberdateien.

# Abdeckung öffnen

#### - Wichtiger Hinweis -

Lesen Sie vor dem Öffnen der Abdeckung die Informationen in den Abschnitten "Wichtige Sicherheitshinweise" auf Seite v und "Umgang mit aufladungsempfindlichen Einheiten" auf Seite 9.

Gehen Sie zum Öffnen der Abdeckung wie folgt vor:

- 1. Fahren Sie das Betriebssystem herunter, entnehmen Sie alle Datenträger (Disketten, CDs oder Bänder) aus den Laufwerken und schalten Sie alle angeschlossenen Einheiten sowie den Computer aus.
- 2. Ziehen Sie alle Netzkabel aus den Netzsteckdosen.
- **3.** Lösen Sie alle Kabel vom Computer. Dies gilt für alle Netzkabel, Kabel von Ein-/Ausgabeeinheiten und alle anderen an den Computer angeschlossenen Kabel.
- 4. Entfernen Sie den Ständer, falls vorhanden.
- 5. Lösen Sie die Abdeckungsverriegelung, falls vorhanden.
- 6. Drücken Sie die zwei Knöpfe gleichzeitig nach innen, und klappen Sie die Abdeckung wie abgebildet nach oben.

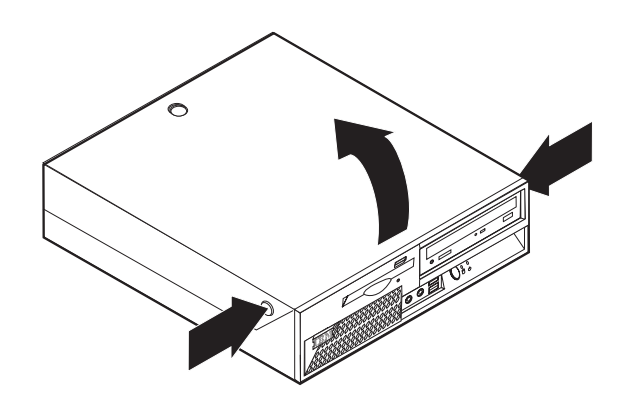

# Anordnung der Komponenten

Die folgende Abbildung zeigt die Positionen der einzelnen Komponenten in Ihrem Computer.

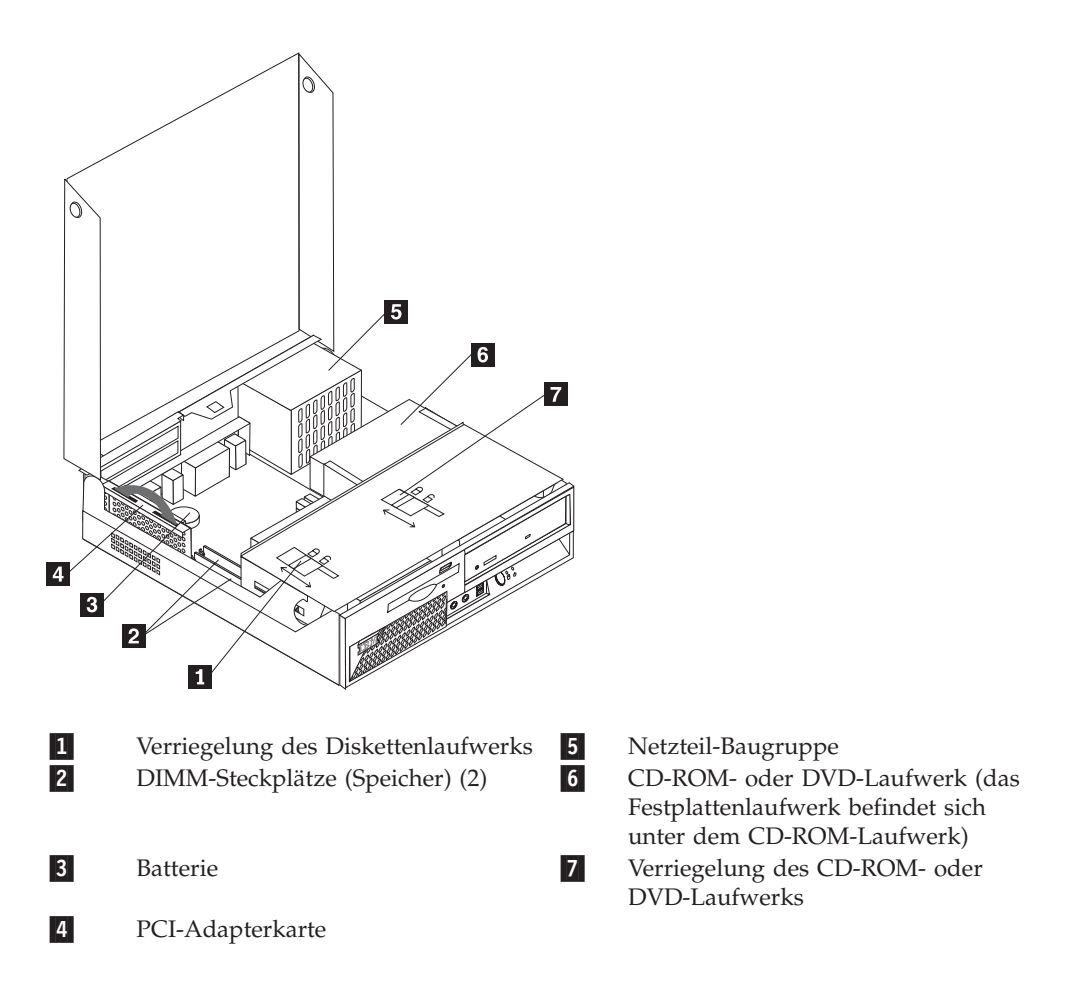

# Auf Komponenten der Systemplatine und Laufwerke zugreifen

Möglicherweise ist es notwendig, die Laufwerkbaugruppe nach oben zu klappen und die PCI-Adapterkarte mit den Adaptern zu entnehmen, um auf die Laufwerke und die Komponenten der Systemplatine wie den Hauptspeicher, die Batterie und die Brücke zum Löschen des CMOS/zur BIOS-Wiederherstellung zugreifen zu können.

Gehen Sie wie folgt vor, um auf die Komponenten der Systemplatine und die Laufwerke zuzugreifen:

- 1. Schalten Sie den Computer aus.
- 2. Öffnen Sie die Abdeckung. Nähere Informationen hierzu finden Sie im Abschnitt "Abdeckung öffnen" auf Seite 12.
- 3. Klappen Sie die Laufwerkbaugruppe wie abgebildet nach oben.

Anmerkung: Merken Sie sich die Position der Kabel, die Sie von den Laufwerken oder der Systemplatine trennen.

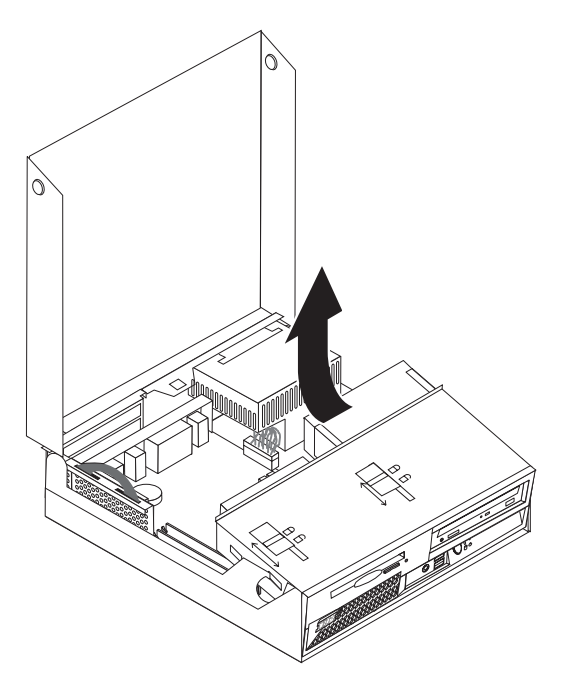

4. Sind PCI-Adapter installiert, dann entnehmen Sie die PCI-Adapterkarte. Entfernen Sie keine Adapter von der PCI-Adapterkarte. Nähere Informationen hierzu finden Sie im Abschnitt "PCI-Adapter installieren" auf Seite 17.

# Komponenten auf der Systemplatine bestimmen

Die Systemplatine oder *Steuerplatine* ist die Hauptschaltkarte Ihres Computers. Sie stellt die grundlegenden Computerfunktionen bereit und unterstützt eine Vielzahl von Einheiten, die von IBM installiert wurden oder später von Ihnen installiert werden können.

Die folgende Abbildung zeigt die Positionen der Komponenten auf der Systemplatine.

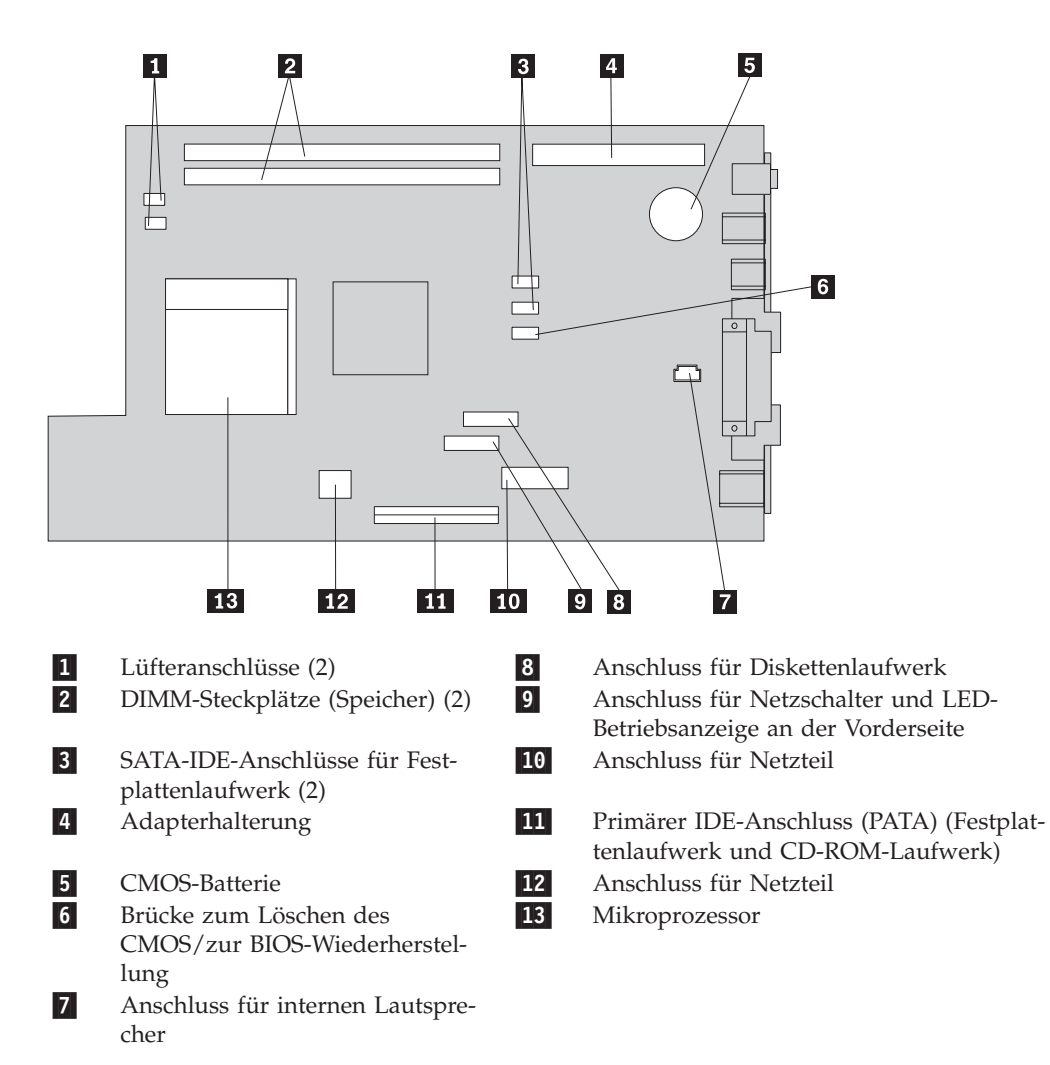

### Speicher installieren

Ihr Computer ist mit zwei Steckplätzen ausgestattet, in denen Sie DIMMs (Dual Inline Memory Modules) installieren können. So können Sie den Systemspeicher auf bis zu 2 GB erweitern.

Für das Installieren von Hauptspeicher gelten die folgenden Regeln:

- Verwenden Sie DDR-SDRAM-DIMMs (2,5 V, 184-polig, ohne ECC).
- Verwenden Sie DIMMs mit 128 MB, 256 MB, 512 MB oder 1 GB (sofern verfügbar) in beliebiger Kombination.

Anmerkung: Es können nur DDR-SDRAM-DIMMs verwendet werden.

Gehen Sie wie folgt vor, um DIMMs zu installieren:

- 1. Verschaffen Sie sich Zugriff auf die Systemplatine. Nähere Informationen hierzu finden Sie im Abschnitt "Auf Komponenten der Systemplatine und Laufwerke zugreifen" auf Seite 14.
- 2. Lokalisieren Sie die DIMM-Steckplätze. Nähere Informationen finden Sie im Abschnitt "Komponenten auf der Systemplatine bestimmen" auf Seite 15.
- 3. Öffnen Sie die Halteklammern.

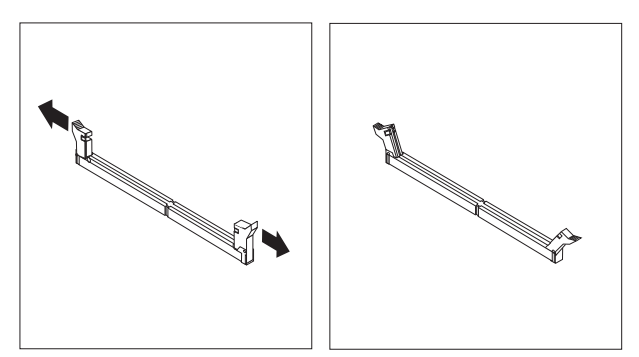

 Richten Sie die Kerbe im DIMM an der Lasche im Steckplatz aus. Drücken Sie das Speichermodul gerade in den Stecksockel, bis die Halteklammern des DIMMs einrasten.

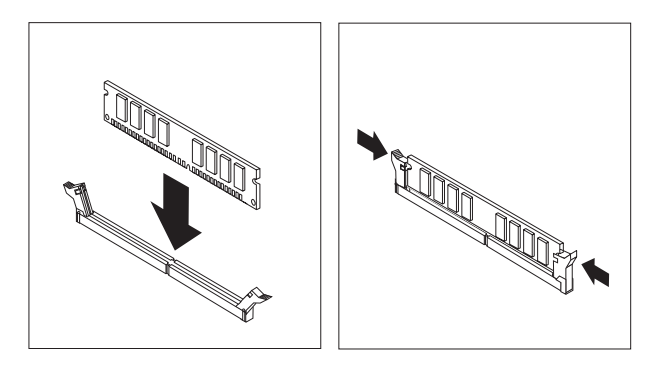

- 5. Setzen Sie die PCI-Adapterkarte mit den Adaptern wieder ein, falls sie entfernt wurde.
- 6. Bringen Sie die Laufwerkbaugruppe wieder in ihre ursprüngliche Position.
- Bringen Sie die Abdeckung wieder an. N\u00e4here Informationen hierzu finden Sie im Abschnitt "Abdeckung schlie\u00dfen und Kabel anschlie\u00dfen" auf Seite 26.

### **PCI-Adapter installieren**

Dieser Abschnitt enthält Informationen und Anweisungen zum Installieren und Entfernen von PCI-Adaptern. Der Computer verfügt über eine Adapterkarte mit einem PCI-Erweiterungssteckplatz und einem PCI Express x1-Erweiterungssteckplatz.

Gehen Sie wie folgt vor, um einen PCI-Adapter zu installieren:

- 1. Öffnen Sie die Abdeckung. Nähere Informationen hierzu finden Sie im Abschnitt "Abdeckung öffnen" auf Seite 12.
- 2. Halten Sie das Computergehäuse fest, und ziehen Sie die PCI-Adapterkarte am Griff nach oben, um sie und die darauf installierten Adapter zu entnehmen.

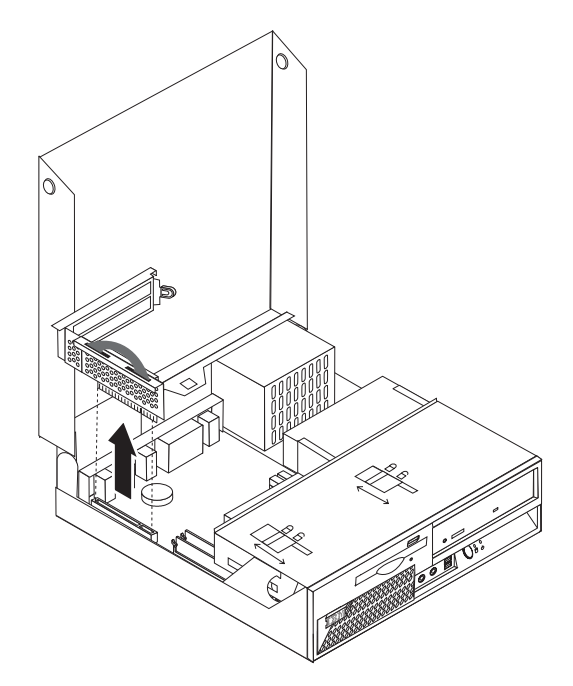

- **3.** Lösen Sie die Verriegelung der Steckplatzabdeckung, und entfernen Sie die Abdeckung des entsprechenden Steckplatzes.
- 4. Nehmen Sie den Adapter aus der antistatischen Verpackung.
- 5. Installieren Sie den Adapter im entsprechenden Steckplatz auf der PCI-Adapterkarte.

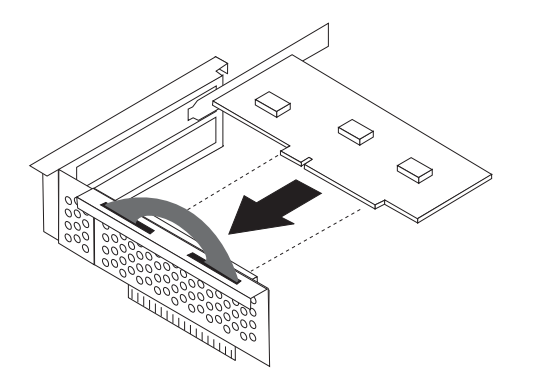

Anmerkung: Der obere Steckplatz ist für den PCI-Adapter, der untere für den PCI Express-Adapter vorgesehen.

- 6. Schließen Sie die Verriegelung der Steckplatzabdeckung wieder, um die Adapter zu sichern.
- 7. Setzen Sie die PCI-Adapterkarte mit den Adaptern wieder ein.
- 8. Schließen Sie die Abdeckung. Nähere Informationen hierzu finden Sie im Abschnitt "Abdeckung schließen und Kabel anschließen" auf Seite 26.

#### - Weiteres Vorgehen:

- Informationen zur Installation weiterer Zusatzeinrichtungen finden Sie in den entsprechenden Abschnitten.
- Wenn Sie die Installation abschließen möchten, fahren Sie mit dem Abschnitt "Abdeckung schließen und Kabel anschließen" auf Seite 26 fort.

### Batterie ausbauen und austauschen

Ihr Computer besitzt eine spezielle Art von Speicher, in dem Datum, Uhrzeit und die Einstellungen für integrierte Komponenten, wie z. B. die Zuordnungen (Konfiguration) der Parallelanschlüsse, gespeichert sind. Durch die Stromzufuhr von einer Batterie, die auch als CMOS-Batterie bezeichnet wird, bleiben diese Informationen gespeichert, wenn Sie den Computer ausschalten.

Die Batterie muss nicht geladen oder gewartet werden. Keine Batterie hält jedoch ewig. Wenn die Batterie leer ist, gehen Datum, Uhrzeit und Konfigurationsdaten (einschließlich der Kennwörter) verloren. Beim Einschalten des Computers wird dann eine Fehlernachricht angezeigt.

Informationen zum Austauschen und Entsorgen der Batterie finden Sie im Abschnitt "Hinweis zur Lithiumbatterie" auf Seite xi.

#### - Wichtiger Hinweis

Lesen Sie vor dem Installieren oder Entfernen einer Komponente den Abschnitt "Wichtige Sicherheitshinweise" auf Seite v. Die Hinweise und Richtlinien in diesem Abschnitt werden Ihnen helfen, die notwendigen Sicherheitsvorkehrungen zu treffen.

Gehen Sie zum Austauschen der Batterie wie folgt vor:

- 1. Schalten Sie den Computer aus, und ziehen Sie das Netzkabel von der Netzsteckdose und vom Computer ab.
- Öffnen Sie die Abdeckung. N\u00e4here Informationen hierzu finden Sie im Abschnitt "Abdeckung \u00f6ffnen" auf Seite 12.
- **3.** Lesen Sie im Abschnitt "Komponenten auf der Systemplatine bestimmen" auf Seite 15 nach, um die Position der Batterie zu ermitteln.
- 4. Entfernen Sie die PCI-Adapterkarte mit den PCI-Adaptern, falls sie den Zugriff auf die Batterie behindern.

5. Entfernen Sie die alte Batterie.

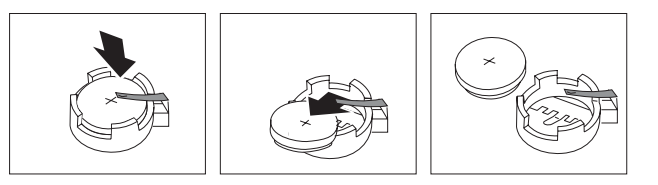

6. Installieren Sie die neue Batterie.

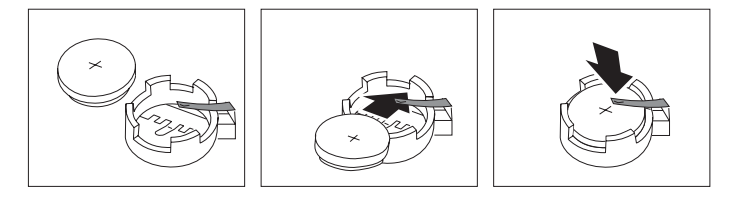

- 7. Setzen Sie die PCI-Adapterkarte mit den Adaptern ein, falls sie entfernt wurde.
- Bringen Sie die Abdeckung wieder an, und schließen Sie alle Kabel an. N\u00e4here Informationen hierzu finden Sie im Abschnitt "Abdeckung schließen und Kabel anschließen" auf Seite 26.
  - Anmerkung: Wenn der Computer nach dem Austauschen der Batterie zum ersten Mal eingeschaltet wird, erscheint möglicherweise eine Fehlernachricht. Dies ist nach einem Batteriewechsel normal.
- 9. Schalten Sie den Computer und alle angeschlossenen Einheiten ein.
- 10. Stellen Sie im Konfigurationsdienstprogramm "IBM Setup Utility" Datum und Uhrzeit ein, und definieren Sie die Kennwörter.

### Optisches Laufwerk ausbauen und austauschen

- 1. Öffnen Sie die Abdeckung. Nähere Informationen hierzu finden Sie im Abschnitt "Abdeckung öffnen" auf Seite 12.
- 2. Klappen Sie die Laufwerkbaugruppe nach oben, um auf die Kabelverbindungen zugreifen zu können. Nähere Informationen hierzu finden Sie im Abschnitt "Auf Komponenten der Systemplatine und Laufwerke zugreifen" auf Seite 14 oder im Abschnitt "Anordnung der Komponenten" auf Seite 13.
- 3. Trennen Sie die Signal- und Netzkabel vom Laufwerk.
- 4. Bringen Sie die Verriegelung **1** in die entriegelte Position.
- 5. Öffnen Sie die Klappe an der Vorderseite des Laufwerks, und ziehen Sie es aus dem Computer heraus.

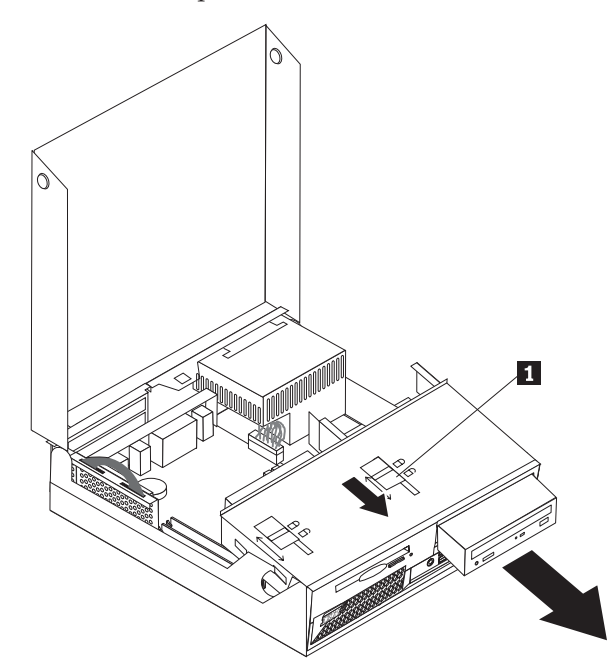

- 6. Installieren Sie das neue Laufwerk von der Vorderseite aus in der Position.
- 7. Bringen Sie die Verriegelung **1** in die verriegelte Position, und schließen Sie die Klappe an der Vorderseite des Laufwerks.
- 8. Wenn Sie ein vorhandenes Laufwerk ersetzen, stellen Sie die Master-/Slave-Brücke auf dem neuen Laufwerk genauso ein wie auf dem Laufwerk, das ersetzt wird. Beachten Sie außerdem alle diesbezüglichen Anweisungen in der Dokumentation zum Laufwerk.
- 9. Schließen Sie das Signalkabel und das Netzkabel an das Laufwerk an.
- 10. Zum Fertigstellen der Prozedur lesen Sie die Informationen in "Abdeckung schließen und Kabel anschließen" auf Seite 26.

### Diskettenlaufwerk ausbauen und austauschen

- 1. Öffnen Sie die Abdeckung. Nähere Informationen hierzu finden Sie im Abschnitt "Abdeckung öffnen" auf Seite 12.
- 2. Bringen Sie die Verriegelung 1 in die entriegelte Position.

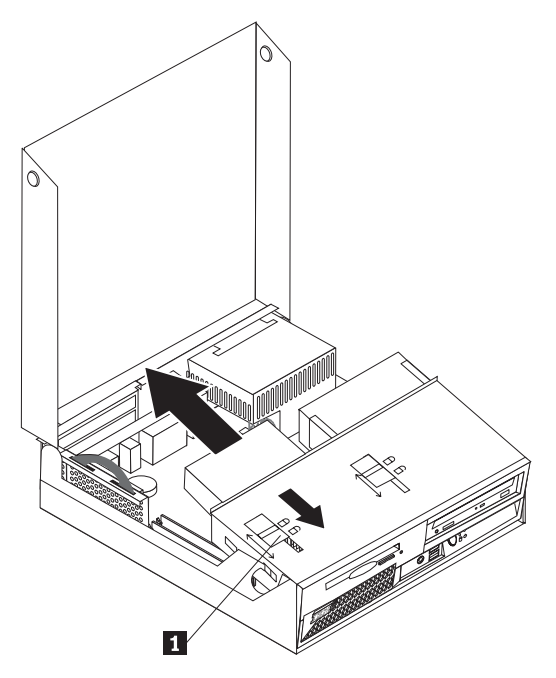

- Schieben Sie das Laufwerk so weit nach hinten heraus, bis Sie auf den Flachkabel-Anschluss auf dem Laufwerk zugreifen können. Ziehen Sie anschließend das Flachkabel vom Laufwerk ab.
- 4. Klappen Sie die Laufwerkbaugruppe nach oben, und entnehmen Sie das Diskettenlaufwerk.

Gehen Sie wie folgt vor, um ein neues Diskettenlaufwerk zu installieren:

- 1. Schieben Sie das neue Laufwerk teilweise von hinten in die Position.
- 2. Schließen Sie das Flachkabel an das Laufwerk an.
- Schieben Sie das neue Laufwerk vollständig in die Position, und bringen Sie die Verriegelung 1 in die verriegelte Position.
- 4. Zum Fertigstellen der Prozedur lesen Sie die Informationen in "Abdeckung schließen und Kabel anschließen" auf Seite 26.

# Sicherheitseinrichtungen installieren

Zum Schutz vor Diebstahl und nicht autorisiertem Zugriff auf Ihren Computer stehen verschiedene Zusatzeinrichtungen zum Sperren des Computers zur Auswahl. In den folgenden Abschnitten werden die verschiedenen Arten von Sperren, die für Ihren Computer erhältlich sein können, sowie deren Installation beschrieben. Zusätzlich zu physischen Sperren kann nicht autorisierter Zugriff auf Ihren Computer durch eine Software-Sperre verhindert werden, die die Tastatur sperrt und nur durch Eingabe des korrekten Kennwortes aufgehoben werden kann.

Stellen Sie sicher, dass Kabel von Sicherheitseinrichtungen, die Sie installieren, nicht andere Computerkabel behindern.

## Anordnung der Sperren

In der folgenden Abbildung wird die Position der verschiedenen Sperren dargestellt, über die Ihr Computer möglicherweise verfügt.

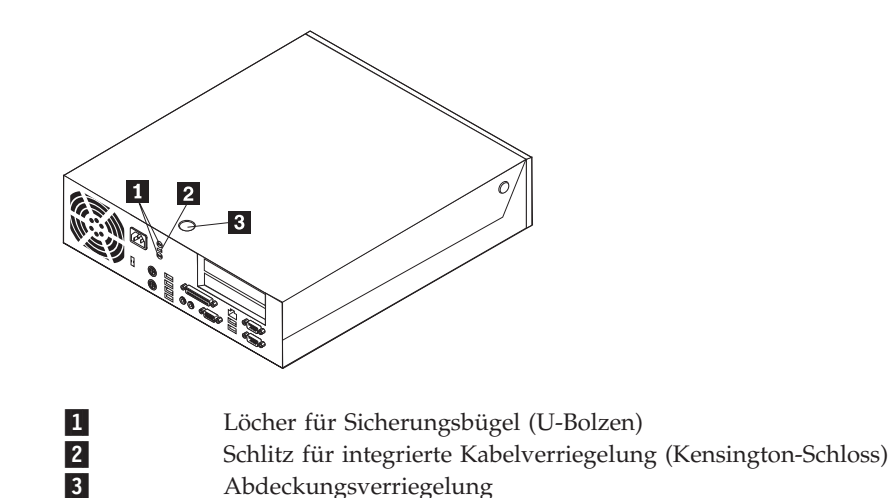

# Integriertes Sicherheitskabel

Mit einer integrierten Kabelverriegelung (auch unter der Bezeichnung "Kensington-Schloss" bekannt) können Sie Ihren Computer durch das Anbinden an einen Tisch oder einen anderen geeigneten Gegenstand sichern. Die Kabelverriegelung wird an einen Schlitz an der Rückseite des Computers angeschlossen und kann nur mit einem Schlüssel entfernt werden. Es handelt sich um die gleiche Art von Verriegelung, die bei vielen Laptop-Computern Verwendung findet.

Sicherheitskabel können direkt von IBM bezogen werden. Besuchen Sie dazu die Seite http://www.pc.ibm.com/support, und starten Sie eine Suchanfrage nach *Kensington*.

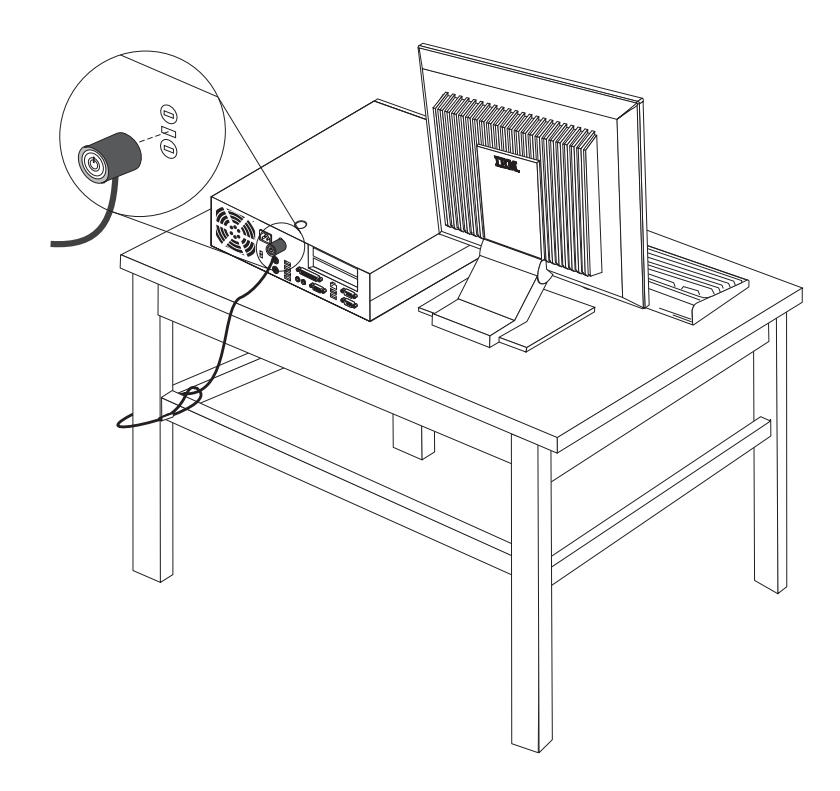

# Sicherungsbügel

Mit einem 5-mm-Sicherungsbügel (auch: U-Bolzen), einem Sicherheitskabel aus Stahl und einem Vorhängeschloss können Sie Ihren Computer sicher an einen Tisch oder einen anderen geeigneten Gegenstand anbinden. Computer, für die die Verwendung eines Sicherungsbügels vorgesehen ist, verfügen über entsprechende Aussparungen an der Rückseite des Gehäuses.

#### Gehen Sie wie folgt vor, um einen Sicherungsbügel anzubringen:

- 1. Entfernen Sie die Abdeckung. Nähere Informationen hierzu finden Sie im Abschnitt "Abdeckung öffnen" auf Seite 12.
- 2. Öffnen Sie die beiden Aussparungen aus Metall mit einem geeigneten Werkzeug, z. B. einem Schraubendreher.
- **3**. Stecken Sie den Sicherungsbügel von hinten in das Gehäuse ein, und drehen Sie die Muttern mit Hilfe eines geeigneten Schraubenschlüssels fest.
- 4. Bringen Sie die Abdeckung wieder an.
- 5. Ziehen Sie das Kabel durch den Sicherungsbügel, und führen Sie es um ein Objekt herum, von dem es nicht entfernt werden kann. Verschließen Sie die Enden des Sicherheitskabels mit einem Schloss.

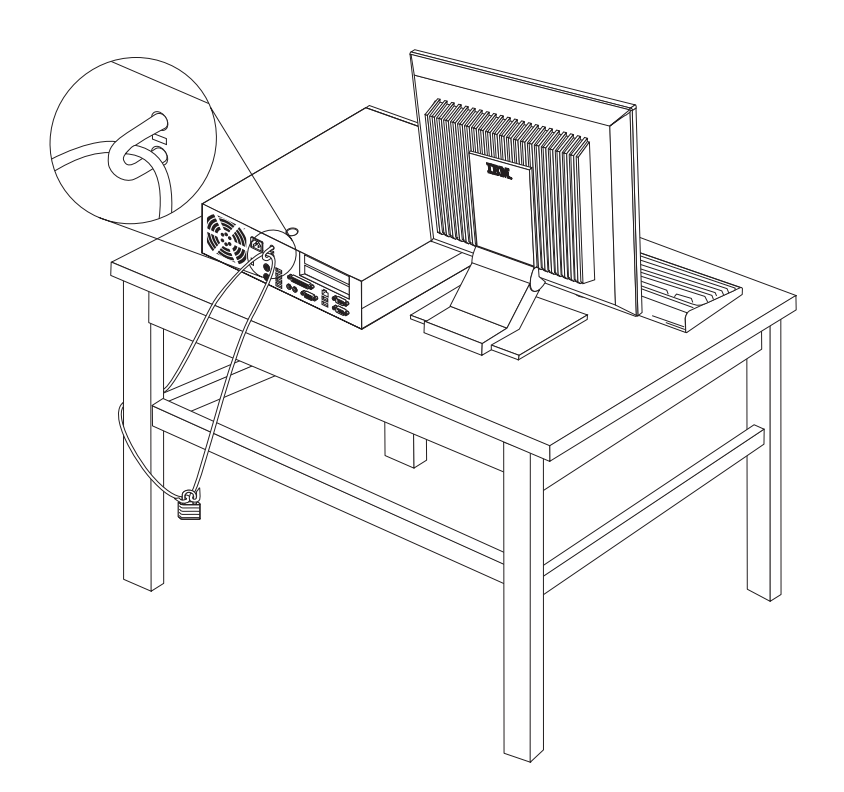

### Abdeckungsverriegelung

Ihr Computer verfügt über eine eingebaute Abdeckungsverriegelung oder über eine Möglichkeit, ein solches Schloss zu installieren. Diese Schlösser werden unter anderem von der Illinois Lock Company hergestellt. Die Adresse lautet: Illinois Lock Company 301 W. Hintz Road Wheeling, IL 60090-5754 USA

### Kennwortschutz

Zum Schutz vor nicht autorisiertem Zugriff auf Ihren Computer können Sie mit Hilfe des Konfigurationsdienstprogramms "IBM Setup Utility" ein Kennwort festlegen. Beim Einschalten Ihres Computers werden Sie dann aufgefordert, das Kennwort einzugeben, um die Tastatur zu entsperren.

# Verloren gegangenes oder vergessenes Kennwort löschen (CMOS-Inhalt löschen)

Dieser Abschnitt enthält Informationen zu verloren gegangenen oder vergessenen Kennwörtern. Ausführliche Informationen zu verloren gegangenen oder vergessenen Kennwörtern finden Sie unter Access IBM.

Gehen Sie wie folgt vor, um ein vergessenes Kennwort zu löschen:

- 1. Ziehen Sie dazu den Abschnitt "Auf Komponenten der Systemplatine und Laufwerke zugreifen" auf Seite 14 zu Hilfe.
- Lokalisieren Sie die Position der Brücke zum Löschen des CMOS/zur BIOS-Wiederherstellung auf der Systemplatine. Nähere Informationen hierzu finden Sie im Abschnitt "Komponenten auf der Systemplatine bestimmen" auf Seite 15.
- **3.** Versetzen Sie die Brücke von der Standardposition (Kontaktstifte 1 und 2) auf die Position für Wartung bzw. Konfiguration (Kontaktstifte 2 und 3).
- 4. Setzen Sie die PCI-Adapterkarte mit den Adaptern ein, falls sie entfernt wurde.
- 5. Klappen Sie die Laufwerkbaugruppe nach unten, und schließen Sie alle Kabel an, die eventuell abgezogen wurden.
- 6. Bringen Sie die Abdeckung wieder an, und stecken Sie den Netzstecker in die Netzsteckdose. Nähere Informationen hierzu finden Sie im Abschnitt "Abdeckung schließen und Kabel anschließen" auf Seite 26.
- 7. Starten Sie den Computer erneut, lassen Sie ihn für etwa zehn Sekunden eingeschaltet, und schalten Sie ihn dann aus.
- 8. Wiederholen Sie Schritt 1.
- **9**. Setzen Sie die Brücke zum Löschen des CMOS/zur BIOS-Wiederherstellung zurück auf die Standardposition (Kontaktstifte 1 und 2).
- Bringen Sie alle Komponenten des Computers wieder in ihre Position, und schließen Sie die Abdeckung. N\u00e4here Informationen hierzu finden Sie im Abschnitt "Abdeckung schließen und Kabel anschließen" auf Seite 26.

### Abdeckung schließen und Kabel anschließen

Nachdem Sie die erforderlichen Arbeiten an den Zusatzeinrichtungen vorgenommen haben, installieren Sie alle entfernten Komponenten wieder, schließen Sie die Abdeckung, und schließen Sie alle Kabel, einschließlich der Netz- und Telefonkabel, wieder an. Nach der Installation bestimmter Zusatzeinrichtungen müssen Sie außerdem die aktualisierten Informationen im Programm "IBM Setup Utility" bestätigen.

Gehen Sie wie folgt vor, um die Abdeckung zu schließen und die Kabel an den Computer anzuschließen:

- Vergewissern Sie sich, dass alle Komponenten wieder ordnungsgemäß im Computer installiert wurden und dass Sie keine Werkzeuge oder Schrauben im Inneren des Computers liegen lassen haben.
- 2. Achten Sie darauf, dass kein Kabel das Wiederanbringen der Abdeckung behindert.
- **3**. Stellen Sie sicher, dass die Laufwerkbaugruppe nach unten geklappt ist und sich die beiden Laufwerkverriegelungen in der **gesperrten Position** befinden. Anderenfalls ist es nicht möglich, die Abdeckung zu schließen.
- 4. Schließen Sie die Abdeckung.
- 5. Schließen Sie die Abdeckungsverriegelung, falls vorhanden.
- 6. Bringen Sie den Ständer an, falls Sie Ihren Computer in der vertikalen Position aufstellen möchten.

Achtung: Um eine Überhitzung und daraus resultierenden Schaden an den Komponenten zu verhindern, sollten Sie den Computer niemals ohne Ständer in der vertikalen Position aufstellen.

- Schließen Sie alle externen Kabel und Netzkabel wieder an den Computer an. Nähere Informationen hierzu finden Sie im Abschnitt "Anordnung der Anschlüsse an der Rückseite des Computers" auf Seite 11.
- Aktualisieren Sie die Konfiguration. N\u00e4here Informationen hierzu finden Sie in Kapitel 3, "Konfigurationsdienstprogramm "IBM Setup Utility" verwenden", auf Seite 27.

# Kapitel 3. Konfigurationsdienstprogramm "IBM Setup Utility" verwenden

Das Programm "IBM Setup Utility" ist im EEPROM (Electrically Erasable Programmable Read-Only Memory, elektronisch löschbarer programmierbarer Nur-Lese-Speicher) Ihres Computers gespeichert. Sie können mit dem Konfigurationsdienstprogramm "IBM Setup Utility" die Konfigurationseinstellungen Ihres Computers anzeigen und ändern. Das Programm ist betriebssystemunabhängig. Allerdings können die Einstellungen, die Sie im Betriebssystem vornehmen, entsprechende Einstellungen im Programm "IBM Setup Utility" außer Kraft setzen.

# Programm "IBM Setup Utility" starten

Gehen Sie wie folgt vor, um das Programm "IBM Setup Utility" zu starten:

- 1. Wenn der Computer bereits eingeschaltet ist, wenn Sie diese Prozedur starten, fahren Sie das Betriebssystem herunter, und schalten Sie den Computer aus.
- 2. Halten Sie die Taste F1 gedrückt. Schalten Sie den Computer ein. Wenn mehrere Signaltöne ertönen, geben Sie die Taste F1 frei.
  - Anmerkung: Falls ein Benutzerkennwort oder ein Administratorkennwort definiert ist, wird das Programm "IBM Setup Utility" erst angezeigt, wenn Sie das Kennwort eingegeben haben. Weitere Informationen finden Sie in "Kennwörter verwenden" auf Seite 28.

Das Programm "IBM Setup Utility" wird möglicherweise automatisch gestartet, wenn beim POST festgestellt wird, dass Hardware entfernt oder neue Hardware installiert wurde.

### Einstellungen anzeigen und ändern

Das Menü des Programms "IBM Setup Utility" enthält Einträge für die Systemkonfiguration.

Zur Verwendung des Programms "IBM Setup Utility" muss die Tastatur benutzt werden. Die für die verschiedenen Aktionen zu verwendenden Tasten erscheinen unten in den Anzeigen.

### Programm "IBM Setup Utility" verlassen

Wenn Sie die Einstellungen geprüft oder geändert haben, drücken Sie die Abbruchtaste (Esc) so oft, bis das Menü des Programms "IBM Setup Utility" erneut angezeigt wird. Wenn Sie die neuen Einstellungen speichern möchten, wählen Sie **Save Settings** oder **Save and exit the Setup Utility** aus. Andernfalls werden die Änderungen nicht gesichert.

### Kennwörter verwenden

Über das Programm "IBM Setup Utility" können Sie Kennwörter festlegen, um den Zugriff von nicht autorisierten Benutzern auf Ihren Computer und Ihre Daten zu verhindern. Folgende Typen von Kennwörtern sind verfügbar:

- Benutzerkennwort
- Administratorkennwort
- Benutzerkennwort für das IDE-Laufwerk
- Hauptkennwort f
  ür das IDE-Laufwerk

Sie müssen keines der Kennwörter definieren, um den Computer verwenden zu können. Falls Sie sich jedoch entscheiden sollten, Kennwörter zu definieren, lesen Sie zuvor die folgenden Abschnitte.

### Hinweise zu Kennwörtern

Wenn Sie einen der Kennworttypen auf dem Computer definieren möchten, sollten Sie die folgenden Informationen lesen:

- Bei Eingabe eines falschen Kennworts erscheint eine Fehlernachricht. Wenn Sie das Kennwort drei Mal hintereinander falsch eingegeben haben, müssen Sie den Computer ausschalten und anschließend wieder einschalten.
- Wenn Sie für das Benutzerkennwort und das Benutzerkennwort für das IDE-Laufwerk dieselbe Zeichenfolge verwenden, werden Sie nur einmal, beim Einschalten des Computers, zum Eingeben des Kennworts aufgefordert.
- Versetzen Sie ein IDE-Festplattenlaufwerk, für das ein Benutzerkennwort definiert wurde, nur dann in einen anderen Computer, wenn dieser ebenfalls das Benutzerkennwort für das IDE-Festplattenlaufwerk unterstützt.
- Wenn der Computer an ein LAN (Local Area Network, lokales Netz) angeschlossen ist, funktioniert die Funktion "Wake on LAN" nur dann, wenn sowohl für Benutzerkennwort als auch für das Benutzerkennwort für das IDE-Festplattenlaufwerk dieselbe Zeichenfolge definiert ist.

### Benutzerkennwort

Wenn ein Benutzerkennwort definiert ist, wird der Benutzer bei jedem Einschalten des Computers zum Eingeben eines gültigen Kennworts aufgefordert. Der Computer kann erst verwendet werden, wenn über die Tastatur ein gültiges Kennwort eingegeben wurde.

### Administratorkennwort

Mit einem Administratorkennwort können Sie verhindern, dass nicht autorisierte Personen Änderungen an den Konfigurationseinstellungen vornehmen. Falls Sie für die Einstellungen an mehreren Computern verantwortlich sind, ist es möglicherweise sinnvoll, ein Administratorkennwort zu definieren.

Nachdem Sie ein Administratorkennwort definiert haben, wird bei jedem Zugriff auf das Programm "IBM Setup Utility" eine Aufforderung zur Eingabe des Kennworts angezeigt.

Falls Sie sowohl ein Benutzer- als auch ein Administratorkennwort definiert haben, können Sie eines der beiden Kennwörter eingeben. Sie können jedoch nur nach Eingabe des Administratorkennworts Änderungen an den Konfigurationseinstellungen vornehmen.

### Benutzerkennwort für das IDE-Laufwerk

Das Benutzerkennwort für das IDE-Laufwerk dient zum Schutz der Daten auf dem/den IDE-Festplattenlaufwerk(en). Ist dieses Kennwort definiert, werden Sie aufgefordert, ein gültiges Kennwort einzugeben, damit das Festplattenlaufwerk verwendet werden kann. Diese Eingabeaufforderung wird immer beim Einschalten des Computers angezeigt. Wenn der Computer über mehrere Festplattenlaufwerke verfügt, müssen alle dasselbe Kennwort verwenden.

#### Hinweis

Wenn ein Benutzerkennwort, aber kein Hauptkennwort für das IDE-Laufwerk definiert ist, ist bei Verlust oder Vergessen des Benutzerkennwort für das IDE-Laufwerk keine Wiederherstellung möglich. Das Festplattenlaufwerk muss dann ersetzt werden. Nähere Informationen hierzu finden Sie im Abschnitt "Hauptkennwort für das IDE-Laufwerk".

### Hauptkennwort für das IDE-Laufwerk

Das Hauptkennwort für das IDE-Laufwerk dient zum Wiederherstellen der Verwendung des Festplattenlaufwerks, wenn das Benutzerkennwort für das IDE-Laufwerk verloren oder vergessen wurde. Das Benutzerkennwort für das IDE-Laufwerk kann nur mit Hilfe des Hauptkennworts für das IDE-Laufwerk zurückgesetzt werden.

#### - Hinweis

Stellen Sie sicher, dass das Hauptkennwort für das IDE-Laufwerk an einem sicheren Ort aufbewahrt wird. Wenn sowohl das Benutzerkennwort als auch das Hauptkennwort für das IDE-Laufwerk verloren oder vergessen wurde, muss das IDE-Festplattenlaufwerk ersetzt werden.

Wenn sowohl ein Benutzerkennwort als auch ein Hauptkennwort für das IDE-Laufwerk definiert werden sollen, muss das Hauptkennwort zuerst definiert werden.

### Kennwort definieren, ändern und löschen

Gehen Sie wie folgt vor, um ein Kennwort zu definieren, zu ändern oder zu löschen:

**Anmerkung:** Das Kennwort kann aus einer beliebigen Kombination von maximal sieben Zeichen bestehen (A - Z, a - z und 0 - 9).

- 1. Starten Sie das Programm "IBM Setup Utility". (Nähere Informationen hierzu finden Sie im Abschnitt "Programm "IBM Setup Utility" starten" auf Seite 27.)
- 2. Wählen Sie im Menü des Programms "IBM Setup Utility" den Eintrag **Security** aus.
- **3**. Wählen Sie den Eintrag **Set Passwords** aus. Lesen Sie die Informationen, die auf der rechten Seite der Anzeige erscheinen.

# **Option "Security Profile by Device" verwenden**

Mit der Option "Security Profile by Device" können Sie den Benutzerzugriff auf folgende Einheiten aktivieren oder inaktivieren:

| IDE Controller         | Wenn diese Option auf <b>Disable</b> gesetzt ist, sind alle Einheiten, die<br>an den IDE-Controller angeschlossen sind, inaktiviert und werden<br>nicht in der Systemkonfiguration angezeigt. |
|------------------------|----------------------------------------------------------------------------------------------------|
| Diskette Drive Access  | Wenn diese Option auf <b>Disable</b> gesetzt ist, kann auf das Disket-<br>tenlaufwerk nicht zugegriffen werden.                                                                               |
| Diskette Write Protect | Wenn diese Option auf <b>Enable</b> gesetzt ist, werden alle Disketten so behandelt, als wären sie schreibgeschützt.                                                                          |

Gehen Sie wie folgt vor, um Einstellungen an der Option 'Security Profile by Device' vorzunehmen:

- 1. Starten Sie das Programm "IBM Setup Utility". (Nähere Informationen hierzu finden Sie im Abschnitt "Programm "IBM Setup Utility" starten" auf Seite 27.)
- 2. Wählen Sie im Menü des Programms "IBM Setup Utility" den Eintrag **Security** aus.
- 3. Wählen Sie Security Profile by Device aus.
- 4. Wählen Sie die gewünschten Einheiten und Einstellungen aus. Drücken Sie anschließend die Eingabetaste.
- 5. Kehren Sie zum Menü des Programms "IBM Setup Utility" zurück, und wählen Sie Exit und dann Save Settings oder Save and exit the Setup Utility aus.

Anmerkung: Wenn Sie die Einstellungen nicht speichern möchten, wählen Sie Exit the Setup Utility without saving aus.

## Starteinheit auswählen

Falls der Computer nicht wie erwartet von einer Einheit, z. B. dem CD-ROM-, Disketten- oder Festplattenlaufwerk, startet (bootet), können Sie auf eine der folgenden Arten eine Starteinheit auswählen.

### Temporäre Starteinheit auswählen

Gehen Sie wie folgt vor, um den Computer von einer Boot-Einheit zu starten.

Anmerkung: Nicht alle CDs, Festplatten und Disketten sind startfähig (bootfähig).

- 1. Schalten Sie den Computer aus.
- 2. Halten Sie die Taste F12 gedrückt. Wenn das Menü "Startup Device" angezeigt wird, geben Sie die Taste F12 frei.
- **3.** Wählen Sie die gewünschte Starteinheit aus dem Menü "Startup Device" aus, und drücken Sie zum Starten die Eingabetaste.
- Anmerkung: Wenn Sie eine Starteinheit aus dem Menü "Startup Device" auswählen, wird damit die Startreihenfolge nicht dauerhaft geändert.

# Startreihenfolge der Einheiten ändern

Gehen Sie wie folgt vor, um die festgelegte Startreihenfolge der Einheiten anzuzeigen oder dauerhaft zu ändern:

- 1. Starten Sie das Programm "IBM Setup Utility". (Nähere Informationen hierzu finden Sie im Abschnitt "Programm "IBM Setup Utility" starten" auf Seite 27.)
- 2. Wählen Sie den Eintrag Startup aus.
- **3**. Wählen Sie den Eintrag **Startup Sequence** aus. Lesen Sie die Hinweise, die auf der rechten Bildschirmseite angezeigt werden.
- 4. Legen Sie die Einheiten für die primäre Startreihenfolge (Primary Startup Sequence), für die Startreihenfolge für automatisches Einschalten (Automatic Startup Sequence) und für die Startreihenfolge bei Fehlern (Error Startup Sequence) fest.
- 5. Wählen Sie aus dem Menü des Programms "IBM Setup Utility" den Eintrag Exit und anschließend Save Settings oder Save and exit the Setup Utility aus.

Wenn Sie diese Einstellungen geändert haben und die Standardeinstellungen wiederherstellen möchten, wählen Sie im Menü "Exit" den Eintrag Load Default Settings aus.

### Erweiterte Einstellungen

Bei einigen Computermodellen enthält das Menü "Advanced Settings" (Erweiterte Einstellungen) eine Option zum Aktivieren bzw. Inaktivieren (Enable/Disable) des Hyper-Threading. Diese Funktion kann nur mit Betriebssystemen verwendet werden, die Hyper-Threading unterstützen, z. B. Microsoft Windows XP. In der Standardeinstellung ist HyperThreading aktiviert (Enabled). Wenn Sie die Option **Set Defaults** auswählen, jedoch nicht Windows XP verwenden, könnte die Leistung Ihres Computers dadurch gemindert werden. Aus diesem Grund sollten Sie Hyper-Threading immer auf "inaktiviert" (Disabled) einstellen, wenn Sie nicht sicher sind, dass Ihr Betriebssystem Hyper-Threading unterstützt.

# Anhang A. Systemprogramme (POST/BIOS) aktualisieren

Dieser Anhang enthält Informationen zum Aktualisieren der Systemprogramme (POST/BIOS) und zur Wiederherstellung nach einem Fehler bei einer POST/BIOS-Aktualisierung.

### **POST/BIOS**

Die Systemprogramme *POST* und *BIOS* sind die Basisschicht der auf Ihrem Computer installierten Software. Zu diesen Systemprogrammen gehören der Selbsttest beim Einschalten (POST, Power-On Self-Test), der BIOS-Code (Basic Input/Output System) und das Konfigurationsdienstprogramm "IBM Setup Utility". Der POST setzt sich aus einer Reihe von Tests und Prozeduren zusammen, die bei jedem Einschalten des Computers ausgeführt werden. Das BIOS ist eine Softwareschicht, die die Instruktionen anderer Softwareschichten in elektrische Signale umsetzt, die von der Computerhardware interpretiert werden können. Mit dem Konfigurationsdienstprogramm "IBM Setup Utility" können Sie die Konfiguration und Einrichtung Ihres Computers anzeigen und ändern.

Auf der Systemplatine Ihres Computers befindet sich ein Modul, der so genannte *EEPROM* (Electrically Erasable Programmable Read-Only Memory, elektronisch löschbarer programmierbarer Nur-Lese-Speicher), der auch als *FLASH-Speicher* bezeichnet wird. Sie können POST, BIOS und das Programm "IBM Setup Utility" auf einfache Weise aktualisieren, indem Sie Ihren Computer von einer FLASH-Aktualisierungsdiskette starten oder ein spezielles Aktualisierungsprogramm über das Betriebssystem ausführen.

IBM nimmt möglicherweise Änderungen und Erweiterungen an POST und BIOS vor. Freigegebene Aktualisierungen können aus dem World Wide Web heruntergeladen werden. Lesen Sie hierzu die Broschüre *Kurzübersicht*. Anweisungen zur Verwendung der POST/BIOS-Aktualisierungen sind in einer .txt-Datei enthalten, die mit den Aktualisierungsdateien bereitgestellt wird. Für die meisten Modelle können Sie entweder ein Aktualisierungsprogramm herunterladen, mit dem Sie eine Aktualisierungsdiskette für die Systemprogramme (FLASH) erstellen können, oder eines, das über das Betriebssystem ausgeführt werden kann.

Anmerkung: Sie können ein selbststartendes bootfähiges CD-Image (auch als .iso-Image bekannt) des Diagnoseprogramms zum Unterstützen von Systemen ohne Diskettenlaufwerk von der Adresse http://www.ibm.com/pc/support herunterladen.

### **BIOS von einer Diskette aktualisieren (FLASH)**

- Legen Sie eine Diskette für die Aktualisierung von POST und BIOS (FLASH) in das Diskettenlaufwerk (Laufwerk A) Ihres Computers ein. Aktualisierungen für POST und BIOS sind auf der Website http://www.ibm.com/pc/support/ verfügbar.
- 2. Schalten Sie den Computer ein. Sollte der Computer eingeschaltet sein, müssen Sie ihn ausschalten und dann wieder einschalten. Die Aktualisierung beginnt.

# BIOS über das Betriebssystem aktualisieren (FLASH)

- **Anmerkung:** Da an der IBM Website ständig Verbesserungen vorgenommen werden, kann sich der Inhalt der Webseiten (einschließlich der in der folgenden Prozedur genannten Links) ändern.
- 1. Geben Sie in Ihrem Browser im Adressfeld die URL-Adresse "http://www.pc.ibm.com/support" ein, und drücken Sie die Eingabetaste.
- 2. Gehen Sie wie folgt vor, um die Dateien zu finden, die für Ihr Computermodell heruntergeladen werden können:
- 3. Wählen Sie unter "Select your product" Ihren Maschinentyp aus, und klicken Sie auf **Go**.
- 4. Klicken Sie unter "Downloadable file by category" auf **BIOS**.
- 5. Klicken Sie unter "Download files BIOS by date" auf Ihren Maschinentyp.
- 6. Blättern Sie abwärts, und suchen Sie die .txt-Datei, die Anweisungen zur FLASH-Aktualisierung des BIOS über das Betriebssystem enthält. Klicken Sie auf die .txt-Datei.
- 7. Drucken Sie die Anweisungen aus. Dieser Schritt ist wichtig, weil sie nach dem Beginn des Herunterladens nicht mehr auf dem Bildschirm angezeigt werden.
- 8. Klicken Sie in Ihrem Browser auf **Zurück**, um zu der Dateiliste zurückzukehren. Folgen Sie dann sorgfältig den gedruckten Anweisungen zum Herunterladen, Extrahieren und Installieren der Aktualisierung.

# Wiederherstellung nach einem Fehler bei der POST/BIOS-Aktualisierung

Wird während der POST/BIOS-Aktualisierung (FLASH-Aktualisierung) die Stromzufuhr zum Computer unterbrochen, kann der Computer danach möglicherweise nicht mehr ordnungsgemäß starten. Sollte dies der Fall sein, führen Sie die folgende Prozedur, eine so genannte Bootblock-Wiederherstellung, aus.

- 1. Schalten Sie den Computer und alle angeschlossenen Einheiten wie Drucker, Bildschirm und externe Laufwerke aus.
- Ziehen Sie alle Netzkabel aus den Netzsteckdosen, und öffnen Sie die Abdeckung. N\u00e4here Informationen hierzu finden Sie im Abschnitt "Abdeckung öffnen" auf Seite 12.
- 3. Lokalisieren Sie die Position der Brücke zum Löschen des CMOS/zur BIOS-Wiederherstellung auf der Systemplatine. Nähere Informationen zur Position der SATA-Anschlüsse finden Sie im Abschnitt "Komponenten auf der Systemplatine bestimmen" auf Seite 15.
- 4. Wenn nötig, informieren Sie sich im Abschnitt "Auf Komponenten der Systemplatine und Laufwerke zugreifen" auf Seite 14, wie Sie auf die Brücke zum Löschen des CMOS/zur BIOS-Wiederherstellung zugreifen können.
- 5. Entfernen Sie alle Kabel und Adapter, die den Zugriff auf die Brücke zum Löschen des CMOS/zur BIOS-Wiederherstellung behindern.
- **6.** Versetzen Sie die Brücke von der Standardposition (Kontaktstifte 1 und 2) auf die Kontaktstifte 2 und 3.
- 7. Installieren Sie die zuvor entfernten Kabel und Adapter.

- 8. Schließen Sie die Abdeckung. Nähere Informationen hierzu finden Sie im Abschnitt "Abdeckung schließen und Kabel anschließen" auf Seite 26.
- **9**. Schließen Sie die Netzkabel für den Computer und den Bildschirm wieder an die Netzsteckdosen an.
- 10. Legen Sie die Diskette für die POST/BIOS-Aktualisierung (FLASH) in Laufwerk A ein. Schalten Sie den Computer und den Bildschirm ein.
- 11. Während des Aktualisierungsvorgangs ist auf dem Bildschirm keine Anzeige zu sehen. Wenn dieser Vorgang abgeschlossen ist, wird ein langer Signalton ausgegeben. Nehmen Sie die Diskette aus dem Diskettenlaufwerk. Schalten Sie den Computer und den Bildschirm aus.
- 12. Ziehen Sie die Netzkabel aus den Netzsteckdosen.
- **13.** Öffnen Sie die Abdeckung. Nähere Informationen hierzu finden Sie im Abschnitt "Abdeckung öffnen" auf Seite 12.
- 14. Entfernen Sie alle Kabel und Adapter, die den Zugriff auf die Brücke zum Löschen des CMOS/zur BIOS-Wiederherstellung behindern.
- **15**. Setzen Sie die Brücke zum Löschen des CMOS/zur BIOS-Wiederherstellung auf die ursprüngliche Position zurück.
- 16. Installieren Sie die zuvor entfernten Kabel und Adapter.
- Schließen Sie die Abdeckung, und stecken Sie die Netzkabel wieder in die Netzsteckdosen.
- 18. Schalten Sie den Computer ein, um das Betriebssystem erneut zu starten.

# Anhang B. Maus reinigen

Dieser Anhang enthält Anweisungen zur Reinigung der Maus. Welche Prozedur notwendig ist, hängt davon ab, welches Modell Sie besitzen.

# **Optische Maus reinigen**

Treten bei der Bedienung Ihrer Maus Fehler auf, gehen Sie wie folgt vor:

- 1. Drehen Sie die Maus um, und überprüfen Sie den Linsenbereich.
  - a. Befindet sich ein Fleck auf der Linse, entfernen Sie diesen vorsichtig mit einem trockenen Baumwolltupfer oder Wattestäbchen.
  - b. Befindet sich Staub auf der Linse, pusten Sie diesen vorsichtig weg.
- 2. Überprüfen Sie die Oberfläche, auf der Sie die Maus benutzen. Wenn Sie die Maus auf einem Bild oder einem Muster mit sehr komplexer Struktur bewegen, können Veränderungen der Mausposition vom digitalen Signalprozessor (DSP) eventuell nur schwer erkannt werden.

# Kugelmaus reinigen

Bewegt sich der Mauszeiger auf dem Bildschirm nicht fehlerfrei entsprechend der Mausbewegung, muss die Maus möglicherweise gereinigt werden.

Anmerkung: Die folgende Abbildung weicht möglicherweise geringfügig von Ihrer Maus ab.

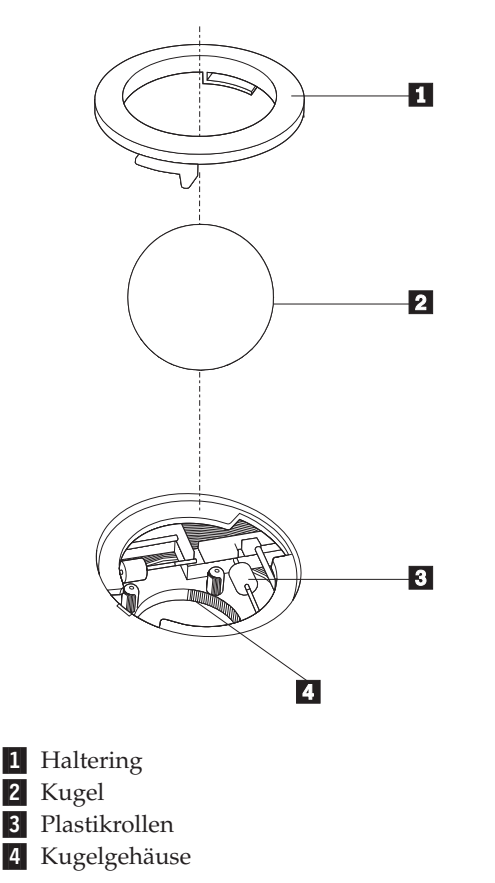

Gehen Sie wie folgt vor, um eine Kugelmaus zu reinigen:

- 1. Schalten Sie den Computer aus.
- Drehen Sie die Maus um, so dass die Unterseite nach oben zeigt. Bringen Sie den Haltering 1 durch Drehen in die entriegelte Position, um die Kugel entnehmen zu können.
- 3. Halten Sie Ihre Hand über den Haltering und die Kugel 2 , und drehen Sie dann die Maus um, so dass Haltering und Kugel in Ihre Hand fallen.
- Waschen Sie die Kugel in einer lauwarmen Seifenlauge, und trocknen Sie sie anschließend sorgfältig mit einem sauberen Tuch. Pusten Sie vorsichtig in das Kugelgehäuse 4, um Staub und Fusseln zu entfernen.
- 5. Überprüfen Sie, ob sich auf den Plastikrollen **3** innerhalb des Kugelgehäuses Staub abgesetzt hat. Üblicherweise setzt sich Staub in einem schmalen Streifen um die Mitte der Rollen ab.
- 6. Sind die Rollen verschmutzt, reinigen Sie sie mit Hilfe eines Baumwolltupfers und etwas Reinigungsalkohol (Isopropyl). Drehen Sie die Rollen mehrmals mit dem Finger, um sie von allen Seiten reinigen zu können. Stellen Sie sicher, dass sich die Rollen nach der Reinigung noch in ihrer Position auf der Mitte der Führungen befinden.
- 7. Entfernen Sie die Fusseln von den Rollen, die der Baumwolltupfer eventuell hinterlassen hat.
- 8. Setzen Sie die Kugel wieder ein, und verriegeln Sie den Haltering.
- 9. Schalten Sie den Computer wieder ein.

# Anhang C. Befehle für die manuelle Modemkonfiguration

Im folgenden Abschnitt sind die Befehle für die manuelle Programmierung Ihres Modems aufgelistet.

Der Modem akzeptiert Befehle, während er sich im Befehlsmodus befindet. Der Modem befindet sich so lange (automatisch) im Befehlsmodus, bis Sie eine Nummer wählen und eine Verbindung herstellen. Die Befehle können von einem PC, auf dem DFV-Software ausgeführt wird, oder von einer anderen Terminaleinheit aus an den Modem gesendet werden.

Alle Befehle, die an den Modem gesendet werden, müssen mit **AT** beginnen und mit der **Eingabetaste** abgeschlossen werden. Sie können die Befehle entweder in Groß- oder in Kleinbuchstaben, nicht aber in gemischter Schreibweise eingeben. Zwischen den Befehlen können Leerzeichen eingegeben werden, damit Sie die Befehlszeile besser lesen können. Falls Sie in einem Befehl einen erforderlichen Parameter weglassen, ist dies mit der Angabe **0** gleichzusetzen.

Beispiel:

#### ATH [EINGABE]

### **Grundlegende AT-Befehle**

In den folgenden Listen sind alle Standardeinstellungen in Fettschrift hervorgehoben.

| Befehl |   | Funktion                                                                                                    |  |  |
|--------|---|----------------------------------------------------------------------------------------------------|--|--|
| Α      |   | Einen eingehenden Anruf manuell beantwor-<br>ten.                                                                                                    |  |  |
| A/     |   | Den zuletzt ausgeführten Befehl wiederholen.<br>Geben Sie <b>nicht</b> AT vor <b>A</b> / ein, und schließen<br>Sie den Befehl <b>nicht</b> mit der Eingabetaste ab. |  |  |
| D_     |   | 0 - 9, A-D, # und *                                                                                                    |  |  |
|        | L | Die letzte Nummer erneut wählen.                                                                                                    |  |  |
|        | Р | Impulswahl                                                                                                    |  |  |
|        |   | Anmerkung: Die Impulswahl wird in Aus-<br>tralien, Neuseeland, Norwegen und Südaf-<br>rika nicht unterstützt.                                                       |  |  |
|        | Т | Tonwahlverfahren.                                                                                                    |  |  |
|        | W | Auf den zweiten Wählton warten.                                                                                                    |  |  |
|        | , | Pause.                                                                                                    |  |  |
|        | @ | Auf eine Ruhepause von fünf Sekunden war-<br>ten.                                                                                                    |  |  |
|        | ! | Flash                                                                                                    |  |  |
|        | ; | Nach dem Wählen in den Befehlsmodus<br>zurückkehren.                                                                                                    |  |  |

| Befehl |    | Funktion                                                                                                    |
|--------|----|----------------------------------------------------------------------------------------------------|
| DS=n   |    | Eine der vier Telefonnummern (n=0-3) wäh-<br>len, die im nicht flüchtigen Speicher des<br>Modems gespeichert sind.         |
| E_     | EO | Die Befehle nicht zurückmelden.                                                                                            |
|        | E1 | Die Befehle zurückmelden.                                                                                                  |
| +++    |    | Escapezeichen - Vom Datenmodus in den<br>Befehlsmodus wechseln (Befehl T.I.E.S.)                                           |
| H_     | H0 | Auflegen (Unterbrechen der Verbindung)<br>erzwingen.                                                                       |
|        | H1 | Abheben (Leitung belegen) erzwingen.                                                                                       |
|        |    | Anmerkung: Der Befehl H1 wird in Italien nicht unterstützt.                                                                |
| I_     | IO | Produktidentifikationscode anzeigen.                                                                                       |
|        | I1 | Test der ROM-Prüfsumme                                                                                                    |
|        | I2 | Interner Speichertest                                                                                                    |
|        | I3 | Firmware-ID                                                                                                    |
|        | I4 | Reservierte ID                                                                                                    |
| L_     | LO | Lautstärke: leise                                                                                                    |
|        | L1 | Lautstärke: leise                                                                                                    |
|        | L2 | Lautstärke: mittel                                                                                                    |
|        | L3 | Lautstärke: laut                                                                                                    |
| M_     | M0 | Internen Lautsprecher ausschalten.                                                                                         |
|        | M1 | Internen Lautsprecher eingeschaltet lassen,<br>bis ein Trägersignal erkannt wird.                                          |
|        | M2 | Internen Lautsprecher immer eingeschaltet lassen.                                                                          |
|        | M3 | Internen Lautsprecher eingeschaltet lassen, bis<br>ein Trägersignal erkannt wird, und ausschal-<br>ten, wenn gewählt wird. |
| N_     |    | Wird nur zu Kompatibilitätszwecken bereitge-<br>stellt; hat keine Wirkung.                                                 |
| 0_     | O0 | In den Datenmodus zurückkehren.                                                                                            |
|        | O1 | In den Datenmodus zurückkehren und eine<br>Neusynchronisierung des Entzerrers einleiten.                                   |
| Р      |    | Impulswahl als Standardeinstellung festle-<br>gen.                                                                         |
| Q_     | Q0 | Modem sendet Antworten.                                                                                                    |
| Sr?    |    | Wert in Register r lesen und anzeigen.                                                                                     |
| Sr=n   |    | Register r auf den Wert n (n = 0-255) setzen.                                                                              |
| Т      |    | Tonwahlverfahren als Standardeinstellung festlegen.                                                                        |
| V_     | V0 | Numerische Antworten                                                                                                    |
|        | V1 | Textantworten                                                                                                    |
| W_     | W0 | Nur DEE-Geschwindigkeit berichten.                                                                                         |

| Befehl |    | Funktion                                                                                         |
|--------|----|--------------------------------------------------------------------------------------------------|
|        | W1 | Übertragungsgeschwindigkeit, Fehler-<br>korrekturprotokoll und DEE-Geschwindigkeit<br>berichten. |
|        | W2 | Nur DÜE-Geschwindigkeit berichten.                                                               |
| X_     | X0 | Mit Hayes Smartmodem 300 kompatible<br>Antworten/Blindwahl                                       |
|        | X1 | Wie X0, zuzüglich aller CONNECT-<br>Antworten/Blindwahl                                          |
|        | X2 | Wie X1, zuzüglich Wähltonerkennung                                                               |
|        | Х3 | Wie X1, zuzüglich<br>Besetztzeichenerkennung/Blindwahl                                           |
|        | X4 | Alle Antworten sowie Wählton- und <b>Besetzzeichenerkennung</b>                                  |
| Z_     | Z0 | Zurücksetzen und aktives Profil 0 abrufen. 0                                                     |
|        | Z1 | Zurücksetzen und aktives Profil 1 abrufen. 1                                                     |

# **Erweiterte AT-Befehle**

| Befehl |     | Funktion                                                                                               |
|--------|-----|----------------------------------------------------------------------------------------------------|
| &C_    | &C0 | Aktivieren der Trägersignalerkennung (Carrier Detect) erzwingen.                                       |
|        | &C1 | Trägersignalerkennung aktivieren, wenn ein fernes Trägersignal vorhanden ist.                          |
| &D_    | &D0 | Modem ignoriert DTR-Signal (Terminal bereit)                                                           |
|        | &D1 | Nach einem Signalwechsel in DTR-Leitung in den Befehlsmodus zurückkehren.                              |
|        | &D2 | Modem legt auf und kehrt nach einem<br>Signalwechsel in der DTR-Leitung in den<br>Befehlsmodus zurück. |
|        | &D3 | Modem nach einem Signalwechsel in der DTR-Leitung zurücksetzen.                                        |
| &F_    | &F  | Standardkonfiguration wiederherstellen.                                                                |
| &G_    | &G0 | Schutzton inaktiviert                                                                                  |
|        | &G1 | Schutzton inaktiviert                                                                                  |
|        | &G2 | 1800-Hz-Schutzton                                                                                      |
| &K_    | &K0 | Fluss-Steuerung inaktivieren                                                                           |
|        | &K3 | RTS/CTS-Hardwarefluss-Steuerung aktivie-<br>ren                                                        |
|        | &K4 | XON/XOFF-Softwarefluss-Steuerung aktivie-<br>ren                                                       |
|        | &K5 | Transparente XON/XOFF-Fluss-Steuerung aktivieren                                                       |
|        | &K6 | RTS/CTS- und XON/XOFF-Fluss-Steuerung<br>aktivieren                                                    |
| &M_    | &M0 | Asynchroner Betrieb                                                                                    |

| Befehl |     | Funktion                                                                              |
|--------|-----|---------------------------------------------------------------------------------------|
| &P_    | &P0 | US-Einstellung für Impuls-Pause-Verhältnis                                            |
|        | &P1 | Impuls-Pause-Verhältnis für Großbritannien<br>und Hongkong                            |
|        | &P2 | Wie &P0, aber mit 20 Impulsen pro Minute                                              |
|        | &P3 | Wie &P1, aber mit 20 Impulsen pro Minute                                              |
| &R_    | &R0 | Reserviert                                                                            |
|        | &R1 | CTS arbeitet nach Bestimmungen der Fluss-<br>Steuerung.                               |
| &S_    | &S0 | Aktivieren des DSR-Signals erzwingen.                                                 |
|        | &S1 | DSR im Befehlsmodus inaktivieren, im<br>Onlinemodus aktivieren.                       |
| &T_    | &T0 | Beendet den derzeit ausgeführten Test.                                                |
|        | &T1 | Lokalen analogen Prüfschleifentest durchfüh-<br>ren.                                  |
|        | &T3 | Lokalen digitalen Prüfschleifentest durchfüh-<br>ren                                  |
|        | &T4 | Dem fernen Modem erlauben, einen fernen<br>digitalen Prüfschleifentest durchzuführen. |
|        | &T5 | Anforderung für Durchführung eines fernen digitalen Prüfschleifentests ablehnen.      |
|        | &T6 | Fernen digitalen Prüfschleifentest durchfüh-<br>ren.                                  |
|        | &T7 | Fernen digitalen Prüfschleifentest und Selbst-<br>test durchführen.                   |
|        | &T8 | Lokalen analogen Prüfschleifentest und Selbst-<br>test durchführen.                   |
| &V     | &V0 | Zeigt aktive und gespeicherte Profile an.                                             |
|        | &V1 | Zeigt die Statistiken zur letzten Verbindung<br>an.                                   |
| &W_    | &W0 | Speichert das aktive Profil als Profil 0.                                             |
|        | &W1 | Speichert das aktive Profil als Profil 1.                                             |
| %E_    | %E0 | Automatische Neusynchronisierung inakti-<br>vieren.                                   |
|        | %E1 | Automatische Neusynchronisierung aktivie-<br>ren.                                     |
| +MS?   |     | Die aktuellen Einstellungen für die<br>Modulationsauswahl anzeigen.                   |
| +MS=?  |     | Zeigt eine Liste der unterstützten Optionen<br>für die Auswahl der Modulation an.     |

| Befehl        | Funktion                                                                                                    |
|---------------|----------------------------------------------------------------------------------------------------|
| +MS=a,b,c,e,f | Modulationsauswahl, wobei a=0, 1, 2, 3, 9, 10,<br>11, 12, 56, 64, 69; b=0-1; c=300-56000; d=300-<br>56000; e=0-1; und f=0-1. Die Standardwerte<br>für a, b, c, d, e, f sind 12, 1, 300, 56000, 0, 0.<br>Der Parameter "a" gibt das gewünschte<br>Modulationsprotokoll an: 0=V.21, 1=V.22,<br>2=V.22bis, 3=V.23, 9=V.32, 10=V.32bis, 11=V.34,<br>12=V.90,K56Flex,V.34,56=K 56Flex,<br>V.90,V.34, 64=Bell 103, und 69=Bell 212.<br>Der Parameter "b" gibt die Einstellung für<br>automatischen Modus an: 0=automatischer<br>Modus inaktiviert, 1=automatischer Modus<br>aktiviert mit V.8/V.32 Annex A. Der Parame-<br>ter "c" gibt die<br>Mindestverbindungsgeschwindigkeit (300-<br>56000) an. Der Parameter "d" gibt die maxi-<br>male Verbindungsgeschwindigkeit (300-<br>56000) an. Der Parameter "f" gibt<br>die RBS-Erkennung ("Robbed Bit" Signaling)<br>an: 0=Erkennung inaktiviert, 1=Erkennung<br>aktiviert. |

# MNP/V.42/V.42bis/V.44-Befehle

| Befehl     |     | Funktion                                                      |
|------------|-----|---------------------------------------------------------------|
| %C_        | %C0 | Datenkomprimierung nach MNP Class 5 und V.42bis inaktivieren. |
|            | %C1 | Nur Datenkomprimierung nach MNP Class 5 aktivieren.           |
|            | %C2 | Nur Datenkomprimierung nach V.42bis aktivieren.               |
|            | %C3 | Datenkomprimierung nach MNP Class 5 und V.42bis aktivieren.   |
| &Q_        | &Q0 | Nur direkte Datenverbindung (identisch mit $N1$ )             |
|            | &Q5 | V.42-Datenverbindung mit Rückfalloptionen                     |
|            | &Q6 | Nur normale Datenverbindung (identisch mit \N0)               |
| +DS44=0, 0 |     | V.44 inaktivieren.                                            |
| +DS44=3, 0 |     | V.44 aktivieren.                                              |
| +DS44?     |     | Aktuelle Werte                                                |
| +DS44=?    |     | Liste der unterstützten Werte                                 |

# Faxbefehle der Klasse 1

| +FAE=n    | Automatische Feststellung des Daten-/Faxmodus |
|-----------|-----------------------------------------------|
| +FCLASS=n | Serviceklasse                                 |
| +FRH=n    | Datenempfang mit HDLC-Rahmen                  |
| +FRM=n    | Daten empfangen                               |
| +FRS=n    | Empfangsstille                                |
| +FTH=n    | Datenübertragung mit HDLC-Rahmen              |
| +FTM=n    | Daten übertragen                              |
| +FTS=n    | Übertragung stoppen und warten                |

# Faxbefehle der Klasse 2

| +FCLASS=n | Serviceklasse                                         |
|-----------|-------------------------------------------------------|
| +FAA=n    | Anpassungsfähige Antwort                              |
| +FAXERR   | Faxfehlerwert                                         |
| +FBOR     | Reihenfolge der Datenbits in Phase C                  |
| +FBUF?    | Puffergröße (Lesezugriff)                             |
| +FCFR     | Empfangsbereitschaft bestätigen                       |
| +FCLASS=  | Serviceklasse                                         |
| +FCON     | Faxverbindungsantwort                                 |
| +FCIG     | ID der Faxabrufstation festlegen.                     |
| +FCIG:    | ID der Faxabrufstation berichten.                     |
| +FCR      | Empfangsmöglichkeit                                   |
| +FCR=     | Empfangsmöglichkeit                                   |
| +FCSI:    | ID der angerufenen Station berichten.                 |
| +FDCC=    | Parameter der DÜE-Funktionen                          |
| +FDCS:    | Aktuelle Sitzung berichten.                           |
| +FDCS=    | Ergebnisse der aktuellen Sitzung                      |
| +FDIS:    | Ferne Funktionen berichten                            |
| +FDIS=    | Parameter der aktuellen Sitzung                       |
| +FDR      | Empfang der Daten in Phase C starten oder fortsetzen. |
| +FDT=     | Datenübertragung                                      |
| +FDTC:    | Funktionen der Faxabrufstation berichten.             |
| +FET:     | Antwort auf Post-Page-Nachricht                       |
| +FET=N    | Unterbrechung der Seitenübertragung                   |
| +FHNG     | Beendigung des Anrufs mit Status                      |
| +FK       | Beendigung der Sitzung                                |
| +FLID=    | Lokale ID                                             |
| +FLPL     | Dokument für Faxabruf                                 |
| +FMDL?    | Modell identifizieren.                                |
| +FMFR?    | Hersteller identifizieren.                            |

| +FPHCTO | Zeitlimit für Phase C                 |
|---------|---------------------------------------|
| +FPOLL  | Gibt die Faxabrufanforderung an.      |
| +FPTS:  | Status der Seitenübertragung          |
| +FPTS=  | Status der Seitenübertragung          |
| +FREV?  | Überarbeitung angeben.                |
| +FSPT   | Faxabruf aktivieren                   |
| +FTSI:  | ID der Übertragungsstation berichten. |

# Sprachbefehle

| #BDR  | Baudrate auswählen                                                  |
|-------|---------------------------------------------------------------------|
| #CID  | Erkennung der Anrufer-ID und Berichtsformat aktivieren.             |
| #CLS  | Daten-, Fax- oder Sprach-/Audiomodus auswählen.                     |
| #MDL? | Modell identifizieren.                                              |
| #MFR? | Hersteller identifizieren.                                          |
| #REV? | Überarbeitungsversion identifizieren.                               |
| #TL   | Übertragungsstufe für Audioausgabe                                  |
| #VBQ? | Puffergröße abfragen                                                |
| #VBS  | Bit pro Sample (ADPCM oder PCM)                                     |
| #VBT  | Zeitgeber für Signalton                                             |
| #VCI? | Komprimierungsmethode identifizieren.                               |
| #VLS  | Sprachleitung auswählen.                                            |
| #VRA  | Zeitgeber für das Ausbleiben des Freizeichens                       |
| #VRN  | Zeitgeber für "Kein Freizeichen"                                    |
| #VRX  | Sprachempfangsmodus                                                 |
| #VSDB | Befehl für die Modemeinstellung zum Löschen von Sendepausen         |
| #VSK  | "Buffer Skid"-Einstellung (freier Pufferbereich in Bytes nach XOFF) |
| #VSP  | Zeitspanne für Löschen von Sendepausen                              |
| #VSR  | Auswahl der Abtastrate                                              |
| #VSS  | Befehl für die Modemeinstellung zum Löschen von Sendepausen         |
| #VTD  | Unterstützte DTMF-Töne berichten.                                   |
| #VTM  | Festlegen von Steuermarkierung aktivieren.                          |
| #VTS  | Tonsignale generieren.                                              |
| #VTX  | Sprachübertragungsmodus                                             |

#### - Hinweis für Benutzer aus der Schweiz:

Falls bei Ihrer Swisscom-Telefonleitung der Taximpuls nicht ausgeschaltet ist, kann sich dieses störend auf den Modembetrieb auswirken. Diese Störung kann durch einen Filter mit den folgenden Spezifikationen behoben werden:

Telekom PTT SCR-BE Taximpulssperrfilter-12kHz PTT Art. 444.112.7 Bakom 93.0291.Z.N

# Anhang D. Bemerkungen

Möglicherweise bietet IBM die in dieser Dokumentation beschriebenen Produkte, Services oder Funktionen nicht in allen Ländern an. Informationen über die gegenwärtig im jeweiligen Land verfügbaren Produkte und Services sind beim IBM Ansprechpartner erhältlich. Hinweise auf IBM Lizenzprogramme oder andere IBM Produkte bedeuten nicht, dass nur Programme, Produkte oder Dienstleistungen von IBM verwendet werden können. Anstelle der IBM Produkte, Programme oder Dienstleistungen können auch andere ihnen äquivalente Produkte, Programme oder Dienstleistungen verwendet werden, solange diese keine gewerblichen Schutzrechte der IBM verletzen. Die Verantwortung für den Betrieb von Fremdprodukten, Fremdprogrammen und Fremdservices liegt beim Kunden.

Für in diesem Handbuch beschriebene Erzeugnisse und Verfahren kann es IBM Patente oder Patentanmeldungen geben. Mit der Auslieferung dieses Handbuchs ist keine Lizenzierung dieser Patente verbunden. Lizenzanfragen sind schriftlich an die nachstehende Adresse zu richten. Anfragen an diese Adresse müssen auf Englisch formuliert werden.

IBM Europe Director of Licensing 92066 Paris La Defense Cedex France

Trotz sorgfältiger Bearbeitung können technische Ungenauigkeiten oder Druckfehler in dieser Veröffentlichung nicht ausgeschlossen werden. Die Angaben in diesem Handbuch werden in regelmäßigen Zeitabständen aktualisiert. Die Änderungen werden in Überarbeitungen oder in Technical News Letters (TNLs) bekannt gegeben. IBM kann jederzeit Verbesserungen und/oder Änderungen an den in dieser Veröffentlichung beschriebenen Produkten und/oder Programmen vornehmen.

Die in diesem Dokument beschriebenen Produkte sind nicht zur Verwendung bei Implantationen oder anderen lebenserhaltenden Anwendungen, bei denen ein Nichtfunktionieren zu Verletzungen oder zum Tod führen könnte, vorgesehen. Die Informationen in diesem Dokument beeinflussen oder ändern nicht die IBM Produktspezifikationen oder Gewährleistungen. Keine Passagen dieses Dokuments sollen als explizite oder implizite Lizenz oder Schadensersatzerklärung unter den gewerblichen Schutzrechten der IBM oder anderer Firmen dienen. Alle Informationen in diesem Dokument wurden in bestimmten Umgebungen erfasst und werden zur Veranschaulichung präsentiert. In anderen Betriebsumgebungen werden möglicherweise andere Ergebnisse erfasst.

Werden an IBM Informationen eingesandt, können diese beliebig verwendet werden, ohne dass eine Verpflichtung gegenüber dem Einsender entsteht.

Verweise in dieser Veröffentlichung auf Websites anderer Anbieter dienen lediglich als Benutzerinformationen und stellen keinerlei Billigung des Inhalts dieser Websites dar. Das über diese Websites verfügbare Material ist nicht Bestandteil des Materials für dieses IBM Produkt. Die Verwendung dieser Websites geschieht auf eigene Verantwortung.

# Marken

Folgende Namen sind in gewissen Ländern Marken der IBM Corporation: IBM PS/2 ThinkCentre Wake on LAN

Intel, Celeron und Pentium sind in gewissen Ländern Marken der Intel Corporation.

Microsoft, Windows und Windows NT sind in gewissen Ländern Marken der Microsoft Corporation.

Andere Namen von Unternehmen, Produkten und Dienstleistungen können Marken oder Dienstleistungsmarken anderer Unternehmen sein.

# Index

# Sonderzeichen

.iso-Image 33

# A

Abdeckung öffnen 12 schließen 26 Verriegelung 22 Abdeckung öffnen 12 Abdeckung schließen 26 Access IBM 1 Adapter ausbauen und austauschen 17 installieren 17 Peripheral Component Interconnect (PCI) 5 Steckplätze 17 Ändern Batterie 18 Startreihenfolge 31 Anordnung der Komponenten 13 Anschlüsse Rückseite 11 Vorderseite 10 Audiosubsystem 2 Ausbauen und austauschen Adapter 17 Batterie 18 Diskettenlaufwerk 21 Hauptspeicher 16 optisches Laufwerk 20 Auswählen Starteinheit 30 temporäre Starteinheit 30 Automatische Startreihenfolge 31

# В

Batterie, wechseln 18 BIOS aktualisieren Betriebssystem 34 Diskette 33 BIOS-Aktualisierung 33 BIOS-Einstellungen 27 Bootblock-Wiederherstellung 34 Bootfähiges CD-Image 33

# D

DDR-Speicher (Double Data Rate) 16 DIMMs 16 Diskettenlaufwerk, ausbauen und austauschen 21

# E

Ein-/Ausgabekomponenten (E/A) 3 Einheitentreiber 11 Erweiterungsadapter 3 Ethernet 2 Externe Zusatzeinrichtungen 10

# G

Geräuschemission 6

# Η

Hauptspeicher ausbauen und austauschen 16 installieren 16 Typ 2 Hyper-Threading 31

IBM Setup Utility 27 Informationsquellen 1 Installation von Zusatzeinrichtungen Adapter 17 Hauptspeicher 16 Kabelverriegelung 22 Laufwerke 14 Interne Laufwerke 2

# Κ

Kabel anschließen 26 Kabelverriegelung 22 Kennwort definieren, ändern, löschen 29 löschen 25 verloren oder vergessen 25 Komponenten, interne 13, 14 Konfigurationsdienstprogramm verlassen 27

# L

Laufwerke installieren 14

# Μ

Maus reinigen 37 Mikroprozessor Typ 2 Modem-Befehle erweiterte, AT 41 Fax-, Klasse 1 44 Fax-, Klasse 2 44 grundlegende, AT 39 MNP/V.42/V.42bis/V.44 43 Sprache 45

# 0

Optisches Laufwerk, ausbauen und austauschen 20

# Ρ

PCI-Adapter 17 PCI-Adapterkarte 17 POST/BIOS 33 Primäre Startreihenfolge 31 Produktmerkmale 2

# R

Reinigen Maus 37

# S

Sicherheit Festplattenlaufwerk 28 Kabelverriegelung 22 Produktmerkmale 3 Sicherheitsprofile für Einheiten 30 Sicherheit für Festplattenlaufwerke 28 Software 4 Startreihenfolge 31 Startreihenfolge bei Fehlern 31 Stromversorgung ACPI-Unterstützung (Advanced Configuration and Power Interface) 3 APM-Unterstützung (Advanced Power Management, erweiterte Stromverbrauchssteuerung) 3 Produktmerkmale 3 Systemplatine Anordnung der Komponenten 15 Anschlüsse 15 Hauptspeicher 5, 16 Komponenten, Zugriff 14 Position 15 Systemprogramme (POST/BIOS) aktualisieren 33 Systemverwaltung 2

# Т

Technische Daten 6

# U

Umgebung, Betrieb 6

# V

Verwenden IBM Setup Utility 27 Kennwörter 28 Security Profile by Device 30 Videosubsystem 2

# W

Wiederherstellung nach einem Fehler bei der POST/BIOS-Aktualisierung 34

# Ζ

Zusatzeinrichtungen 5 extern 5 Zusatzeinrichtungen (Forts.) intern 5 verfügbar 5

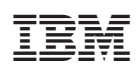

Teilenummer: 19R0480

(1P) P/N: 19R0480

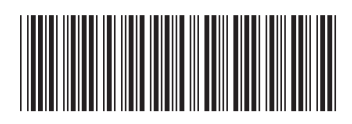